CODE 080800-030

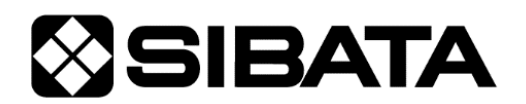

## 取扱説明書

ローボリウムポンプ

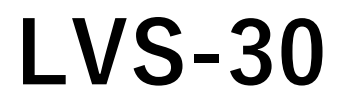

保証書付

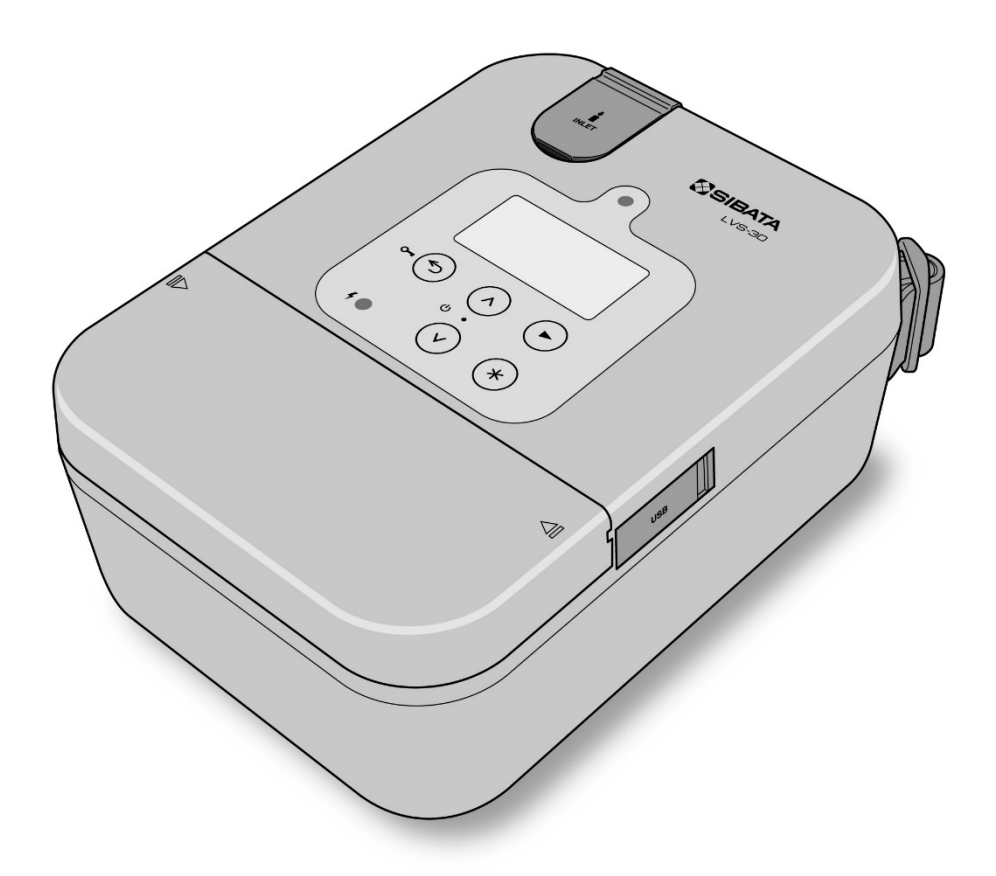

●この取扱説明書には、事故を防ぐための重要な注意事項と製品の取り扱い方を記載しています。

●ご使用前に、この取扱説明書を最後までお読みのうえ、安全に正しくお使いください。

●お読みになった後は、いつでも取り出せる場所に大切に保管してください。

## 目次

| 1 | はじめ        | に                                                                                                    | 4      |
|---|------------|----------------------------------------------------------------------------------------------------|--------|
|   | 1.1        | 本書の表記について                                                                                                    | 4      |
|   |            | 1.1.1 危険、警告、注意、注記                                                                                                    | 4      |
|   |            | 1.1.2 重要、ヒント                                                                                                    | 4      |
|   |            | 1.1.3 シンボル記号                                                                                                    | 4      |
|   | 1.2        | 梱包物の確認                                                                                                    | 5      |
|   | 1.3        | 使用対象者の定義                                                                                                    | 5      |
| 2 | 安全上        | の注意                                                                                                    | 5      |
| 3 | 太製品        | について                                                                                                    | 9      |
| • | 31         | 概要                                                                                                    | 9      |
|   | 3.2        | 5.2                                                                                                    | э<br>9 |
|   | 3.2<br>3.3 | 冬部の夕称                                                                                                    | 10     |
|   | 0.0        | 331 本体                                                                                                    | 10     |
|   |            | 3.3.2 バッテリーユニット LI-30(別売)                                                                                                    | .10    |
|   |            | 3.3.3 操作パネル                                                                                                    | .11    |
| л | 庙田前        | の進備                                                                                                    | 12     |
| - |            | ♥<br>字 頒 の 進 備                                                                                                    | 12     |
|   | 4.1        | 电源の準備                                                                                                    | .12    |
|   |            | 4.1.2 AC アダプターと電源ケーブルを接続する                                                                                                    | .13    |
|   | 4.2        | 電源を入れる・切る                                                                                                    | 14     |
|   | 4.3        | Normal Sources Sources Sourc | 14     |
|   | 4.4        | バッテリー残量の確認                                                                                                    | 15     |
|   | 4 5        | 日付と時刻を確認・設定する                                                                                                    | 16     |
|   | 4.6        | 吸引ホルダーを取り外す・取り付ける                                                                                                    | .17    |
|   | 4 7        | ポンプとサンプラーを接続する                                                                                                    | 18     |
|   |            | 4.7.1 吸引圧力を確認する                                                                                                    | .18    |
|   |            | 4.7.2 液体捕集をするときは                                                                                                    | .18    |
| Б | サンプ        | リング冬件の設定                                                                                                    | 10     |
| J | 51         |                                                                                                    | 10     |
|   | J.1<br>5 2 | (TLOW)                                                                                                    | 10     |
|   | 5.2        | [START]                                                                                                    | 20     |
| - | 0.5        |                                                                                                    | .20    |
| 6 | サンプ        | リング                                                                                                    | 21     |
|   | 6.1        | サンプリングを開始する                                                                                                    | .21    |
|   | 6.2        |                                                                                                    | .21    |
|   |            | 6.2.1 瞬時流量が表示の上限を超えると                                                                                                    | .22    |
|   | <b>C O</b> | 0.2.2 傾昇流重・ サンノリンク 時间 か上限を超えると                                                                                                    | .22    |
|   | 6.3        | サンノリンクを一時停止/ 冉崩/ 終了する                                                                                                    | .22    |
|   | 6.4        | サンフリンク結果を確認する(Results)                                                                                                    | .23    |
| 7 | 便利な        | 機能                                                                                                    | 24     |
|   | 7.1        | Interval Timer                                                                                                    | .24    |
|   |            | 7.1.1 動作の概要                                                                                                    | .24    |
|   |            | 7.1.2 Interval Timer の設定                                                                                                    | .24    |

|                                        | 7.2                                                                                                    | サンプリング条件の登録と呼び出し                                                                                                    | 25                                                                                           |
|----------------------------------------|----------------------------------------------------------------------------------------------------|----------------------------------------------------------------------------------------------------|----------------------------------------------------------------------------------------------|
|                                        |                                                                                                    | 7.2.1 登録                                                                                                    | 25                                                                                           |
|                                        |                                                                                                    | 7.2.2 呼び出し                                                                                                    | 26                                                                                           |
|                                        | 7.3                                                                                                    | 一時停止中のバッテリーユニットの交換                                                                                                    | 26                                                                                           |
| 8                                      | サンプ                                                                                                    | リング中の誤操作防止のため                                                                                                    | 27                                                                                           |
|                                        | 8.1                                                                                                    | Key Lock の設定                                                                                                    | 27                                                                                           |
|                                        | 8.2                                                                                                    | Passcode の設定                                                                                                    | 27                                                                                           |
| 9                                      | サンプ                                                                                                    | リング結果の保存について                                                                                                    | 29                                                                                           |
| 10                                     | 上り米                                                                                                    | 唐度の高い測定をおこかうために                                                                                                    | 30                                                                                           |
| 10                                     | 10 1                                                                                                    | ユーザー校正をおこなう                                                                                                    | 30                                                                                           |
|                                        | 1011                                                                                                    | 10.1.1 自動ユーザー校正                                                                                                    |                                                                                              |
|                                        |                                                                                                    | 10.1.2 手動ユーザー校正                                                                                                    | 30                                                                                           |
|                                        | 10.2                                                                                                    | ユーザー校正の履歴を確認する                                                                                                    | 32                                                                                           |
| 11                                     | ポンフ                                                                                                    | プの機能とカスタマイズ                                                                                                    | 33                                                                                           |
|                                        | 11.1                                                                                                    | 動作表示 LED の明るさ調整                                                                                                    | 33                                                                                           |
|                                        | 11.2                                                                                                    | 表示部の明るさ調整                                                                                                    | 33                                                                                           |
|                                        | 11.3                                                                                                    | エラー表示について                                                                                                    | 34                                                                                           |
|                                        |                                                                                                    | 11.3.1 エラー項目                                                                                                    | 34                                                                                           |
|                                        |                                                                                                    | 11.3.2 エラー発生時の動作を設定する                                                                                                    | 35                                                                                           |
|                                        |                                                                                                    |                                                                                                    |                                                                                              |
| 12                                     | トラフ                                                                                                    | ブルシューティング                                                                                                    | 36                                                                                           |
| 12                                     | トラフ<br>12.1                                                                                                    | <b>ブルシューティング</b> 症状から確認する                                                                                                    | <b>36</b><br>36                                                                              |
| 12                                     | トラフ<br>12.1<br>12.2                                                                                                    | <b>ブルシューティング</b> 症状から確認する<br>工場出荷時の状態に戻す(初期化)                                                                                                    | <b>36</b><br>36<br>37                                                                        |
| 12<br>13                               | トラフ<br>12.1<br>12.2<br>仕様.                                                                                                    | <b>ブルシューティング</b> 症状から確認する<br>工場出荷時の状態に戻す(初期化)                                                                                                    | 36<br>36<br>37<br>38                                                                         |
| 12<br>13                               | トラフ<br>12.1<br>12.2<br>仕様.<br>13.1                                                                                                    | <b>ブルシューティング</b><br>症状から確認する<br>工場出荷時の状態に戻す(初期化)<br>仕様                                                                                                    | 36<br>36<br>37<br>38<br>38                                                                   |
| 12<br>13                               | トラフ<br>12.1<br>12.2<br>仕様.<br>13.1<br>13.2                                                                                                    | <b>ブルシューティング</b><br>症状から確認する<br>工場出荷時の状態に戻す(初期化)<br>仕様<br>使用材質一覧                                                                                                    | 36<br>37<br>38<br>38<br>39                                                                   |
| 12<br>13                               | トラフ<br>12.1<br>12.2<br>仕様.<br>13.1<br>13.2<br>13.3                                                                                                    | <b>ブルシューティング</b><br>症状から確認する<br>工場出荷時の状態に戻す(初期化)<br>仕様<br>使用材質一覧<br>消耗品・別売品・関連製品                                                                                                    | 36<br>37<br>38<br>38<br>39<br>39                                                             |
| 12<br>13<br>14                         | トラフ<br>12.1<br>12.2<br>仕様・<br>13.1<br>13.2<br>13.3<br>保守・                                                                                                    | 「ルシューティング<br>症状から確認する<br>工場出荷時の状態に戻す(初期化)<br>仕様<br>使用材質一覧<br>消耗品・別売品・関連製品                                                                                                    | 36<br>37<br>38<br>38<br>39<br>39<br>39                                                       |
| 12<br>13<br>14                         | トラフ<br>12.1<br>12.2<br>仕様.<br>13.1<br>13.2<br>13.3<br>保守.<br>14.1                                                                                                    | <ul> <li>ボルシューティング</li> <li>症状から確認する</li> <li>工場出荷時の状態に戻す(初期化)</li> <li>仕様</li> <li>使用材質一覧</li> <li>消耗品・別売品・関連製品</li> <li>フィルターエレメントの交換</li> </ul>                                                              | 36<br>37<br>38<br>38<br>39<br>39<br>39<br>40<br>40                                           |
| 12<br>13<br>14                         | トラフ<br>12.1<br>12.2<br>仕様.<br>13.1<br>13.2<br>13.3<br>保守.<br>14.1<br>14.2                                                                                                    | <ul> <li>ボルシューティング</li> <li>症状から確認する</li> <li>工場出荷時の状態に戻す(初期化)</li> <li>仕様</li> <li>使用材質一覧</li> <li>消耗品・別売品・関連製品</li> <li>フィルターエレメントの交換</li> <li>モーター動作時間の確認</li> </ul>                                         | 36<br>37<br>38<br>39<br>39<br>39<br>40<br>40                                                 |
| 12<br>13<br>14                         | トラフ<br>12.1<br>12.2<br>仕様.<br>13.1<br>13.2<br>13.3<br>保守.<br>14.1<br>14.2<br>14.3                                                                                                    | <ul> <li>ボルシューティング</li> <li>症状から確認する</li> <li>工場出荷時の状態に戻す(初期化)</li> <li>仕様</li> <li>使用材質一覧</li> <li>消耗品・別売品・関連製品</li> <li>フィルターエレメントの交換</li> <li>モーター動作時間の確認</li> <li>定期点検について</li> </ul>                       | 36<br>37<br>38<br>38<br>39<br>39<br>39<br>40<br>40<br>40                                     |
| 12<br>13<br>14<br>15                   | トラフ<br>12.1<br>12.2<br>仕様・<br>13.1<br>13.2<br>13.3<br>保守・<br>14.1<br>14.2<br>14.3<br>保証。                                                                                                    | <ul> <li>ボルシューティング</li> <li>症状から確認する</li> <li>工場出荷時の状態に戻す(初期化)</li> <li>仕様</li> <li>使用材質一覧</li> <li>消耗品・別売品・関連製品</li> <li>フィルターエレメントの交換</li> <li>モーター動作時間の確認</li> <li>定期点検について</li> </ul>                       | 36<br>37<br>38<br>38<br>39<br>39<br>40<br>40<br>40<br>40<br>40                               |
| 12<br>13<br>14<br>15<br>16             | トラフ<br>12.1<br>12.2<br>13.1<br>13.2<br>13.3<br>(R 14.1<br>14.2<br>14.3<br>(保 製品)                                                                                                    | <ul> <li>ボルシューティング</li> <li>症状から確認する</li> <li>工場出荷時の状態に戻す(初期化)</li> <li>仕様</li> <li>使用材質一覧</li> <li>消耗品・別売品・関連製品</li> <li>フィルターエレメントの交換</li> <li>モーター動作時間の確認</li> <li>定期点検について</li> </ul>                       | 36<br>37<br>38<br>38<br>39<br>39<br>40<br>40<br>40<br>40<br>40<br>40<br>40                   |
| 12<br>13<br>14<br>15<br>16<br>17       | トラフ<br>12.1<br>12.2<br>は.1<br>13.1<br>13.2<br>13.3<br>(<br>14.1<br>14.2<br>14.3<br>に<br>14.3<br>に<br>4<br>日<br>の<br>の<br>の<br>の<br>の<br>の<br>の<br>の<br>の<br>の<br>の<br>の<br>の<br>の<br>の<br>の<br>の<br>の | <ul> <li>ボルシューティング</li> <li>症状から確認する</li> <li>工場出荷時の状態に戻す(初期化)</li> <li>仕様</li> <li>使用材質一覧</li> <li>消耗品・別売品・関連製品</li> <li>フィルターエレメントの交換</li> <li>モーター動作時間の確認</li> <li>定期点検について</li> </ul>                       | 36<br>37<br>38<br>38<br>39<br>40<br>40<br>40<br>40<br>40<br>40<br>40<br>42                   |
| 12<br>13<br>14<br>15<br>16<br>17<br>18 | トラフ<br>12.1<br>12.2<br>は、<br>13.1<br>13.2<br>13.3<br>(<br>14.1<br>14.2<br>14.3<br>征品問旦                                                                                                    | <ul> <li>ブルシューティング</li> <li>症状から確認する</li> <li>工場出荷時の状態に戻す(初期化)</li> <li>仕様</li> <li>使用材質一覧</li> <li>消耗品・別売品・関連製品</li> <li>フィルターエレメントの交換</li> <li>モーター動作時間の確認</li> <li>定期点検について</li> </ul> と修理 の廃棄 小合わせ          | 36<br>37<br>38<br>38<br>39<br>39<br>40<br>40<br>40<br>40<br>40<br>40<br>40<br>42<br>42       |
| 12<br>13<br>14<br>15<br>16<br>17<br>18 | トラフ<br>12.1<br>12.2<br>は、<br>13.1<br>13.2<br>13.3<br>(<br>14.1<br>14.2<br>14.3<br>証品問具<br>(<br>)<br>(<br>)                                                                                            | バルシューティング         症状から確認する         工場出荷時の状態に戻す(初期化)         仕様         使用材質一覧         消耗品・別売品・関連製品         フィルターエレメントの交換         モーター動作時間の確認         定期点検について         と修理         の廃棄         小合わせ         合連絡票 | 36<br>36<br>37<br>38<br>39<br>39<br>40<br>40<br>40<br>40<br>40<br>40<br>40<br>42<br>42<br>42 |

## 1 はじめに

#### 1.1 本書の表記について

#### 1.1.1 危険、警告、注意、注記

本製品は、運用者の安全を第一に考え、設計されています。しかしながら、本製品の性質 上、どうしても取り除くことのできないリスクが存在します。本書では、それら人へのリ スクの重大性および危険性のレベルを「危険」、「警告」、「注意」事項の3段階に分けて表 示し、製品への注意事項を「注記」で表示しています。表示項目をよく読み十分に理解し てから、本製品の操作および保守作業をおこなってください。「危険」、「警告」および「注 意」事項の表示は、危険性に関する重大性の順、(危険>警告>注意)で、その内容を下記 に説明します。

| ▲危険  | 回避しないと、死亡または重度の傷害を招く危険な状況を示し<br>ます。     |
|------|-----------------------------------------|
| ▲警告  | 回避しないと、死亡または重度の傷害を招く可能性がある状況<br>を示します。  |
| ▲注意  | 回避しないと、軽度または中程度の傷害を招く可能性がある状<br>況を示します。 |
| ▲ 注記 | 回避しないと、製品の破損・損傷を招く可能性がある状況を示<br>します。    |

### 1.1.2 重要、ヒント

危険、警告、注意、注記以外にもユーザーにとって重要もしくは必要な事項に関しては、 以下の形式で表記しています。

| 重要  | 操作上、覚えておかなければならない重要な内容を記載します。 |
|-----|-------------------------------|
| ヒント | 操作上、覚えておくと便利な内容などを記載します。      |

#### 1.1.3 シンボル記号

本書では危険、警告、注意、注記の表記に併せて次のようなシンボル記号を付加し、その 警告内容をわかりやすく表現しています。

|            | この記号は、人や製品に危害を与える可能性のある危険を示します。 |
|------------|---------------------------------|
| $\bigcirc$ | この記号は、おこなってはいけない「禁止」事項を示します。    |
|            | この記号は、必ずおこなっていただく「強制」事項を示します。   |

## 1.2 梱包物の確認

本製品には、以下のものが梱包されています。開梱後は、内容物がそろっていることをご 確認ください。

万が一、梱包物に欠品や破損がありましたら販売店までご連絡ください。また、開梱後の 緩衝材や箱は、修理依頼などの際にご利用できるよう、保管されることをお勧めしますが、 廃棄する場合は、法令や地域の条例、自治体の指示に従って適切に廃棄してください。

□LVS-30本体 …………1台 □取扱説明書 保証書付(本書)………1部 □吸引口冶具 ………1個 □合格証 …………1部 □トアロンチューブ φ10×φ14.5mm ……………2m

### 1.3 使用対象者の定義

本製品は、専門技術、訓練、経験によって、本製品の操作上起こりえる危険性を理解して いる人のみが操作してください。訓練を受けていない人、現在訓練中の人が操作する場合 は、訓練を受けた人や専門的経験を有する人の十分な指示のもとに操作してください。 この取扱説明書は、本製品の操作上起こりえる危険性を理解している人が操作することを 前提に作成しています。

## 2 安全上の注意

この取扱説明書に示す警告・指示は、製品を安全に正しくお使いいただき、あなたや他の 人々への危害や財産への損害を未然に防止するためのものです。いずれも、安全に関する 重要な事項ですので、ご使用の前によく読んで内容を理解し、必ずお守りください。

| ▲危険        |                                                                                                  |  |  |
|------------|--------------------------------------------------------------------------------------------------|--|--|
| $\bigcirc$ | 本製品は防爆仕様ではありませんので、可燃性、引火性物質の近くで使用し<br>ないでください。爆発、火災の原因になる恐れがあります。                                |  |  |
| $\bigcirc$ | 本製品の本体には専用のバッテリーユニット(別売)以外を使用しないでく<br>ださい。故障や人身を損傷させる原因になることがあります。                               |  |  |
| $\bigcirc$ | 強い可燃性または引火性のガス、潮風・腐食性ガス・薬品など、大気以外の<br>ガスの吸引はしないでください。爆発、火災の原因になる恐れがあります。                         |  |  |
| $\bigcirc$ | 火気厳禁です。本製品を火の中へ投入したりしないでください。爆発、火災<br>の原因になる恐れがあります。                                             |  |  |
|            | 充電する際は必ず専用の AC アダプター(別売)と電源ケーブル(別売)を<br>使用してください。その他の方法で充電すると、バッテリーを漏液、発熱、<br>爆発させる原因になる恐れがあります。 |  |  |

|            | ▲警告                                                                                                    |
|------------|----------------------------------------------------------------------------------------------------|
| $\bigcirc$ | コネクタに針金などの金属類で接続するなど、本書で指示、指定した方法以<br>外での接続は絶対にしないでください。火傷、バッテリーの漏液、発熱、爆<br>発させる原因になることがあります。                                               |
| $\bigcirc$ | 本製品を水洗いするなど、直接水がかかる状態にしないでください。感電や<br>火災の原因になることがあります。                                                                                      |
| $\bigcirc$ | 分解改造は絶対にしないでください。故障や事故の原因となります。                                                                                                    |
| $\bigcirc$ | 本製品を布や布団で覆ったり、箱などで包んで運転したりしないでくださ<br>い。熱がこもり火災や故障の原因となります。                                                                                  |
| $\bigcirc$ | 電源ケーブルは、タコ足配線をしないでください。感電、火災の原因となり<br>ます。指定以外の電圧でご使用になる場合には、販売店または当社までご連<br>絡ください。                                                          |
| $\bigcirc$ | AC アダプターのコードや電源ケーブルが傷んでいたり、コンセントの差込<br>口がゆるかったりする場合は使用しないでください。そのまま使用すると火<br>災や感電の原因となります。                                                  |
| $\bigcirc$ | 濡れた手で電源プラグやコンセントに触れないでください。 感電の原因となります。                                                                                                    |
| $\bigcirc$ | 排気口をふさがないでください。必要な流量が取れなかったり、内部の温度<br>が上昇したりして故障や火災の原因となります。                                                                                |
|            | 運転中に異常が生じたときは、直ちに運転を止め、原因の回避をおこなって<br>ください。本製品の原因によるものと判断された場合は、販売店または当社<br>までご連絡ください。異常状態での使用や、サービスマンでない方の分解修<br>理はしないでください。故障や事故の原因になります。 |

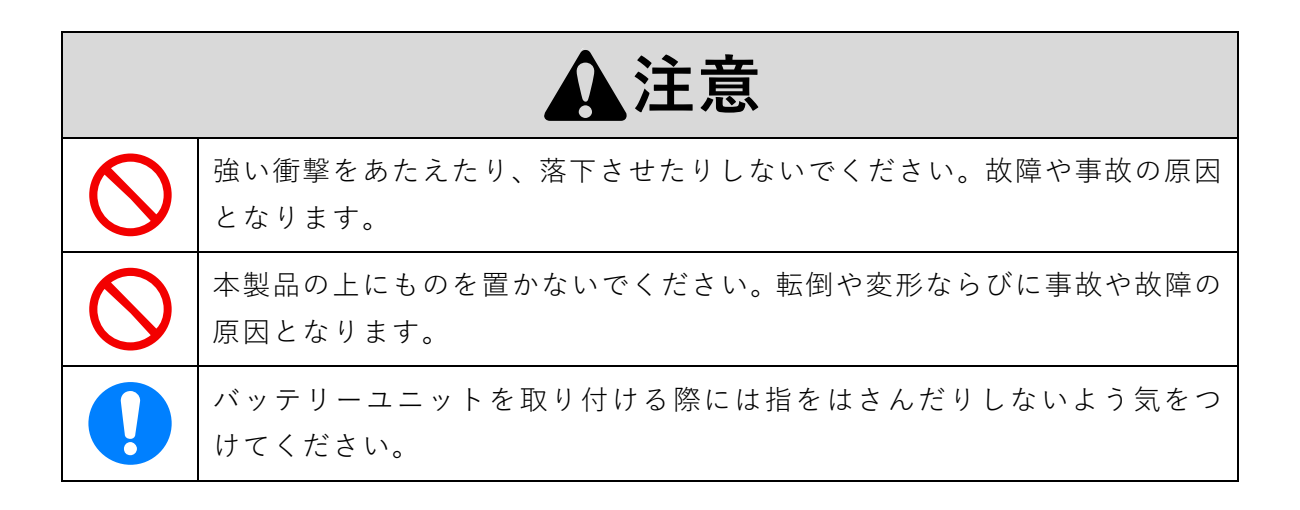

| ▲注意 |                                                                                     |  |
|-----|-------------------------------------------------------------------------------------|--|
|     | 必ず AC アダプターや電源ケーブルのプラグを持って抜いてください。コー<br>ドやケーブルを引っ張ると、コードやケーブルが傷つき感電や火災の原因と<br>なります。 |  |
| 0   | 使用前に AC アダプターのコードと電源ケーブルの被覆の傷などの有無を確認してください。異常な状態での使用は火災や感電などの原因となります。              |  |
|     | 清掃するときはバッテリーユニットを取り外した状態でおこなってくださ<br>い。感電、漏電などの原因となります。                             |  |

| ▲注記        |                                                                                                    |  |  |
|------------|----------------------------------------------------------------------------------------------------|--|--|
| $\bigcirc$ | 炎天下の自動車内、直射日光の強いところ、暖房機器の前、火のそばなど<br>に設置、保管しないでください。動作異常や故障の原因になることがあり<br>ます。                               |  |  |
| $\bigcirc$ | 本製品は屋内仕様です。風雨にさらされるような環境で使用しないでくだ<br>さい。故障する恐れがあります。                                                        |  |  |
| $\bigcirc$ | 本製品はエアサンプリング用のポンプです。本書に記載されていること以<br>外の目的での使用は止めてください。故障の原因となります。                                           |  |  |
| $\bigcirc$ | 水などの液体や、大気以外のガスを吸い込ませないでください。故障の原<br>因になることがあります。                                                           |  |  |
| $\Diamond$ | 吸引口や排気口の中にネジなどの異物を入れないでください。万一異物が<br>入ってしまったときは、ただちに電源を切り、販売店または当社までご連<br>絡ください。                            |  |  |
| $\bigcirc$ | 本製品にノイズを発生するものを近づけないでください。また、磁場の強<br>い場所、粉じんの多い場所、湿気の高い場所に設置しないでください。機<br>器破損などの原因となることがあります。               |  |  |
|            | 本製品は水平な安定した場所に設置してください。動作異常や故障の原因<br>になることがあります。                                                            |  |  |
|            | リチウムイオン電池には寿命があります。機器の使用時間が短くなったと<br>きは新しいバッテリーユニットと交換してください。交換時期を過ぎて使<br>用した場合、バッテリーの破損による漏液の原因になることがあります。 |  |  |

| ▲注記 |                                                                                                    |  |  |
|-----|----------------------------------------------------------------------------------------------------|--|--|
|     | 長期間使用しない場合は、バッテリーユニットや AC アダプター、電源ケー<br>ブルを取り外し、なるべく温度が低く、乾燥した直射日光のあたらないとこ<br>ろに保管してください。             |  |  |
|     | 必ず吸引口にフィルターエレメントを装着した状態で運転してください。ま<br>た、吸引口にサンプラーを装着した状態で運転してください。長時間直接大<br>気を吸い込ませると故障の原因になることがあります。 |  |  |
| 0   | 本製品の使用温度範囲は0~40℃、湿度 10~90%rh(結露がないこと)で<br>す。この温湿度範囲以外では性能や寿命の低下、故障の原因になることがあ<br>ります。                  |  |  |
|     | サンプラーから発生する物質がある場合は、後段にそれを除去するトラップ<br>を使用してください。                                                      |  |  |

重要

バッテリーユニットを長期間使用しない場合でも、電池の過放電防止のため6カ月に 1回以上充電をおこなってください。これにより、劣化を防ぐことができます。

万が一、何らかの不具合が発生した場合でも、サンプリング結果の取得および記録がで きなかった内容の補償、データなどの内容の損失、およびこれらに関わるその他の直 接・間接の損害につきましては、当社は責任を負いかねますのであらかじめご了承くだ さい。故障や事故に備えて定期的にデータのバックアップをおこなってください。<sup>※</sup> ※本製品にはデータを出力する機能はありません。バックアップをおこなう際は書き写すなどの作 業が必要になります。

自国および第三国で利用した製品を EU 市場へ持ち込む場合、規制物質に汚染されてい ないかご確認ください。製品ご利用後は、当社で責任を負いかねますのでご了承ください。

## 3 本製品について

#### 3.1 概要

ローボリウムポンプ LVS-30 は作業環境や大気環境測定を目的とした、小型軽量、携帯型のエアサンプリングポンプです。

定流量機能を内蔵しており、粉じん採取などによる吸引圧力の増加に伴う、吸引流量の低 下を抑えています。

5~30L/min で吸引が可能なため、有害物質のエアサンプリング用ポンプとして幅広い用途にご使用いただけます。

#### 3.2 特徴

● 小型・軽量

寸法:168 (W) ×228 (D) ×111 (H) mm (持ち手含まず)質量:2.3kg (バッテリーユニット含む)

- 定流量機能を内蔵し、粉じん採取などによる吸引圧力の増加に伴う、吸引流量の低下 を抑えています。
- 4 種類のモード (Manual, Clock, Volume, Run T.) によるタイマーサンプリングが できます。
- 2 電源対応
  - ・リチウムイオン電池(バッテリーユニット LI-30(別売))\*
  - ・AC アダプター(別売)と電源ケーブル(別売)

※充電するには、ACアダプター(別売)と電源ケーブル(別売)が必要です。

● よく使うサンプリング条件を最大で5件登録し、呼び出すことができます。

## 3.3 各部の名称

### 3.3.1 本体

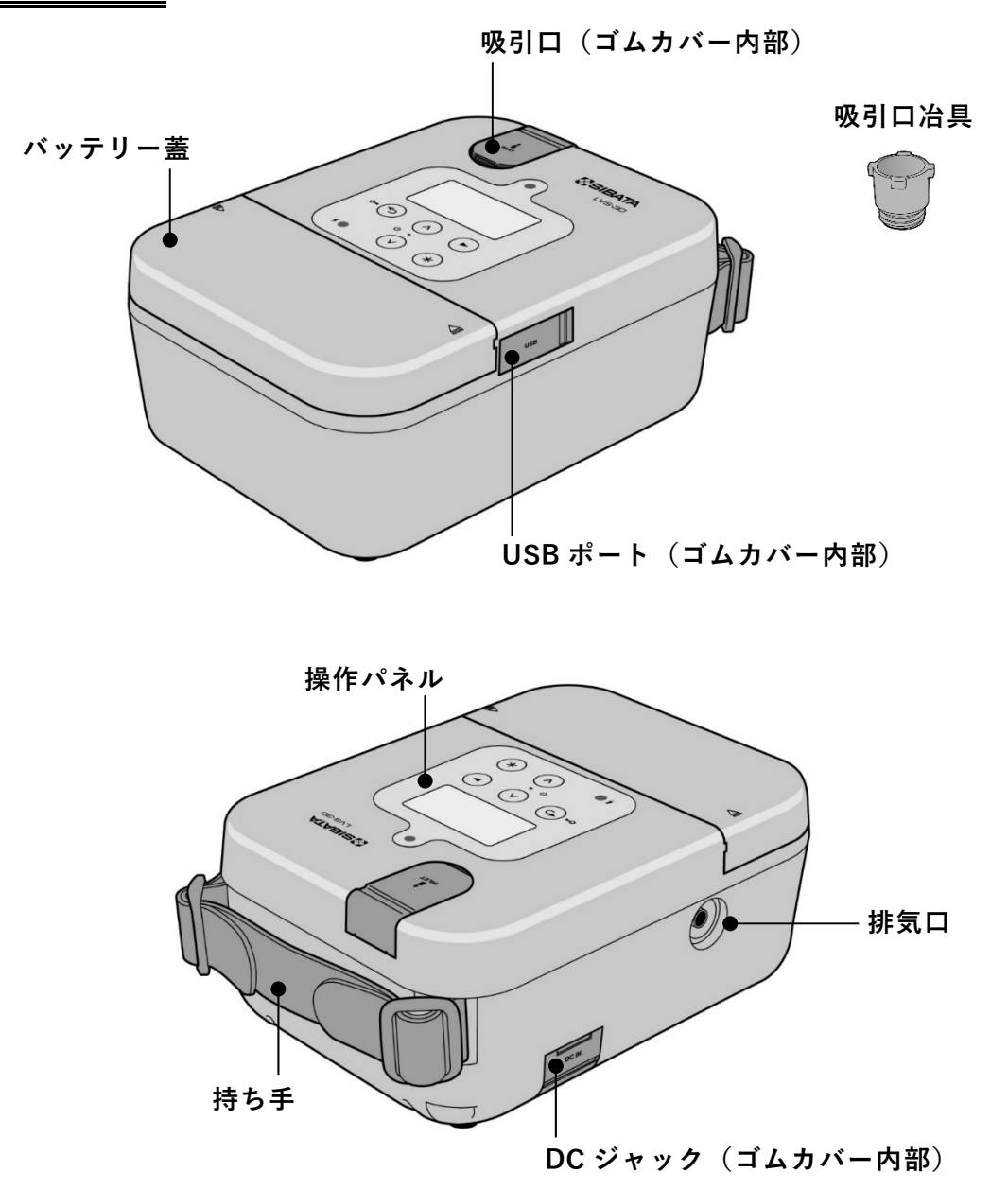

### 3.3.2 バッテリーユニット LI-30 (別売)

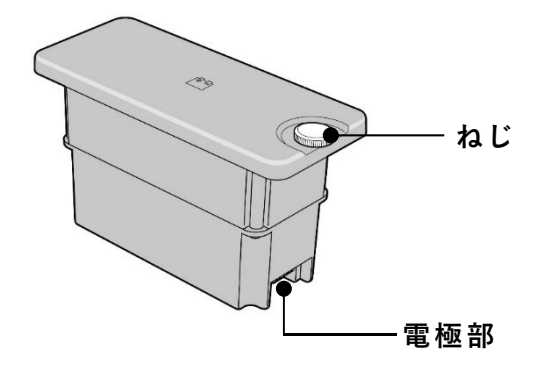

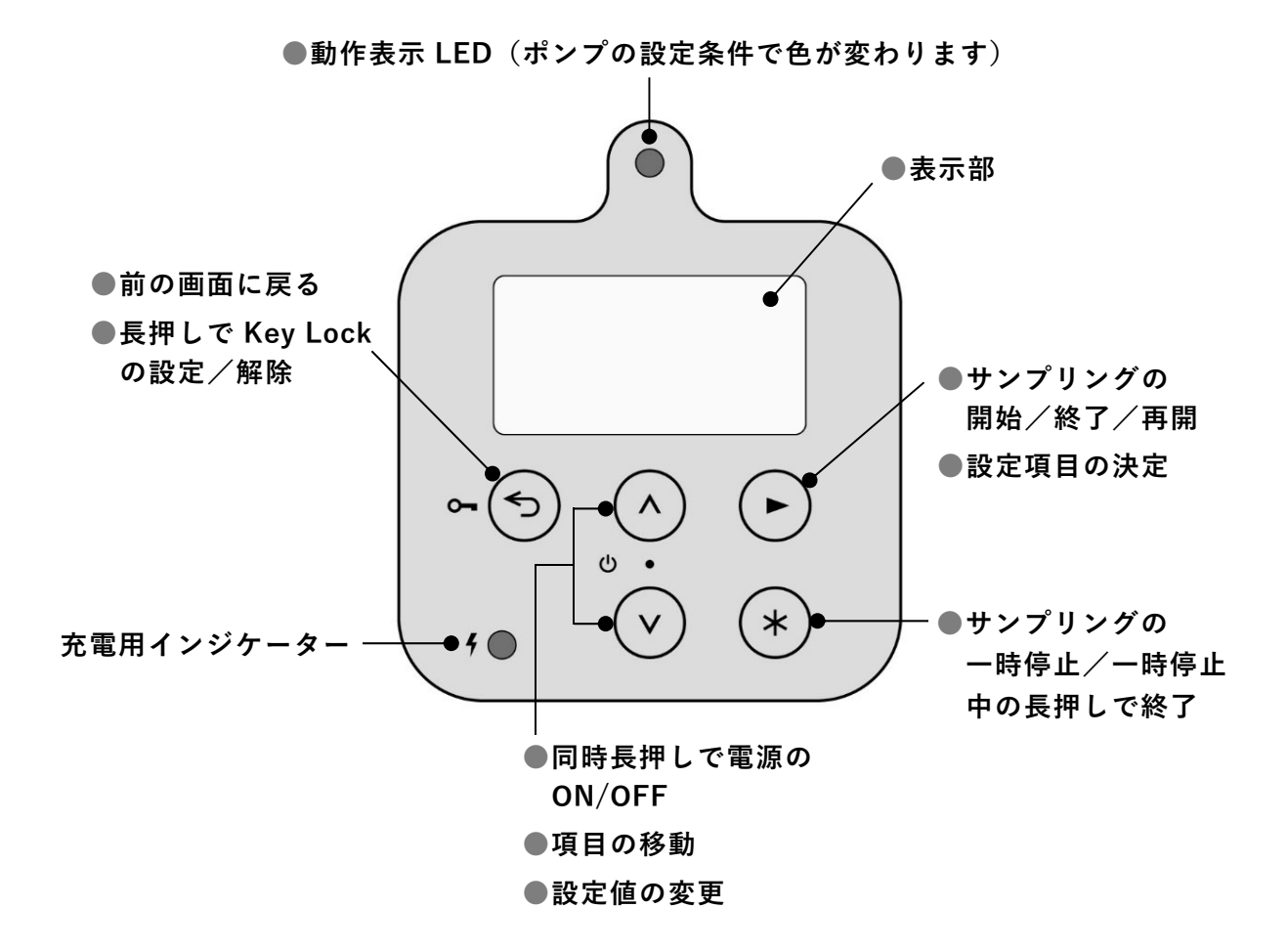

#### 動作表示 LED

| ポンプの状態(運転モード)   | LED の色 |
|-----------------|--------|
| Manual 運転時      | 白      |
| Delay 運転時       | 黄      |
| Clock 運転時       | 紫      |
| Run T. 運転時      | 緑      |
| Volume 運転時      | 青      |
| エラー発生(エラー画面表示)時 | 赤      |
| 通信時             | 水色     |

#### 充電用インジケーター

| 状態                   | LED の色  | 点灯 or 点滅 |
|----------------------|---------|----------|
| 充電中                  | 赤       | 点灯       |
| 充電完了                 | 黄緑      | 点灯       |
| エラー                  | 橙(赤・黄緑) | 点灯       |
| 「バッテリーユニット未接続        | 黄緑      | 点灯       |
| (AC アダプターと電源ケーブル使用時) | 赤       | 点滅       |

## 4 使用前の準備

#### 4.1 電源の準備

本製品は、別売のバッテリーユニット LI-30 と、AC 電源(AC アダプターと電源ケーブル) を用いて使用することができます。

#### ●バッテリーユニットを接続時に AC 電源を接続すると、バッテリーユニットを 充電することができます。

●操作パネルの充電用インジケーターで充電の状態を確認することができます。

バッテリーユニットの接続および AC 電源の使用方法は、下記に従ってください。

## 4.1.1 バッテリーユニットを取り付ける・取り外す

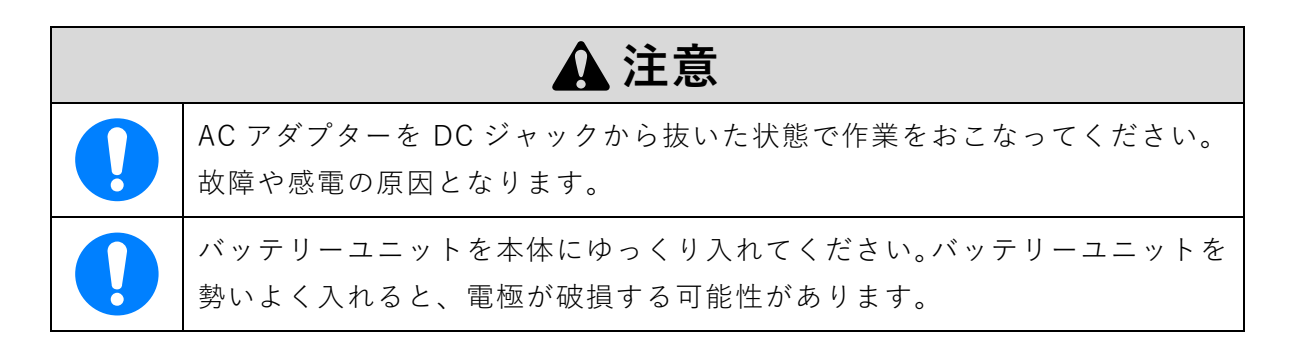

バッテリー蓋 ▷ < 印の両サイドを強く押しながら、手前に引きます。</li>

 バッテリーユニット(別売)を本体にゆっくり 入れ、ねじで固定します。

バッテリーユニットを取り外す場合は、ねじを 緩めてから上に引き上げてください。

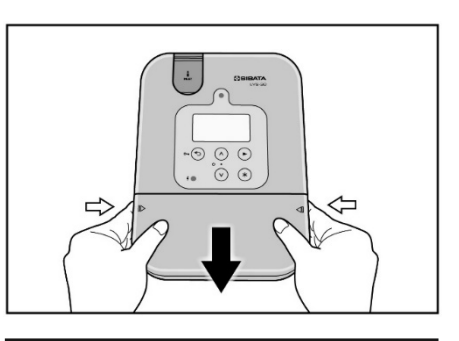

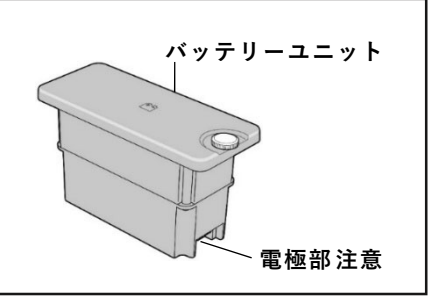

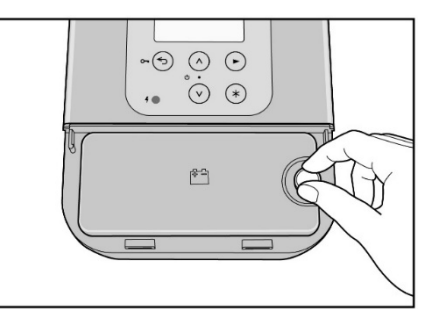

③ バッテリーカバーを本体上面に押し当てながら まっすぐ押し込みます。 正しく取り付けられると、カチッと音がします。

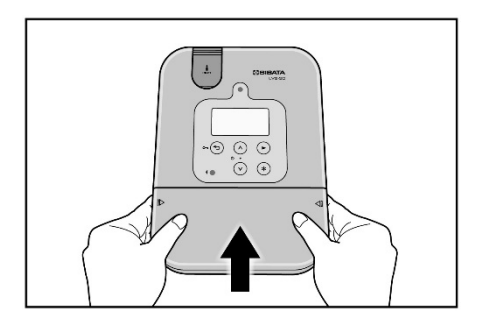

### 4.1.2 AC アダプターと電源ケーブルを接続する

| ▲ 注意                                                                                                    |
|----------------------------------------------------------------------------------------------------|
| AC アダプター (別売) は 100~240V の範囲で使用できますが、電源ケーブル<br>(別売)は 100V 専用です。その他の電圧で使用する場合は、その国の規制に<br>適合した電源ケーブルをご使用ください。 |
| 充電をおこなう(バッテリーユニットを装着している)場合は、5~35℃の環<br>境でおこなってください。                                                         |

本体と AC アダプターを接続します。次に AC アダプターと電源ケーブルを接続し、電源 プラグをコンセントに接続します。

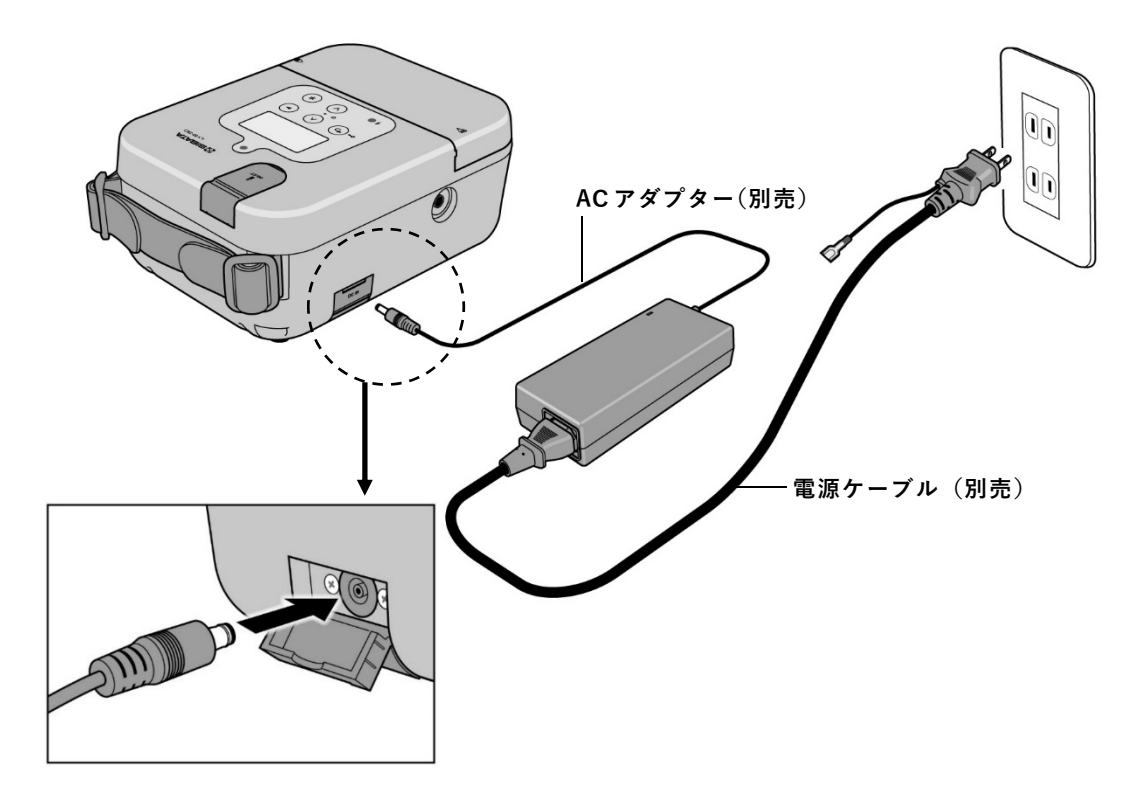

### 4.2 電源を入れる・切る

電源を入れる・切るには、 🛆 と 🔍 を同時に約2秒間押し続けて ください。

電源を切る場合、 〈◇と ◇ のどちらか一方の操作が反映される場合 がありますが、そのままの状態で押し続けてください。

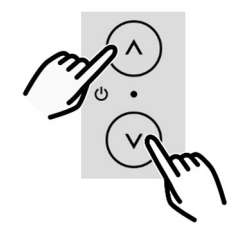

### 4.3 HOME 画面と MENU 画面について

#### 電源を入れると「HOME」画面を表示します。

本製品は、「HOME」画面でサンプリングの開始・停止、「MENU」画面で各種設定をおこないます。「HOME」画面と「MENU」画面の切り替えは、下記の通りです。

#### ■HOME 画面と MENU 画面の切り替え

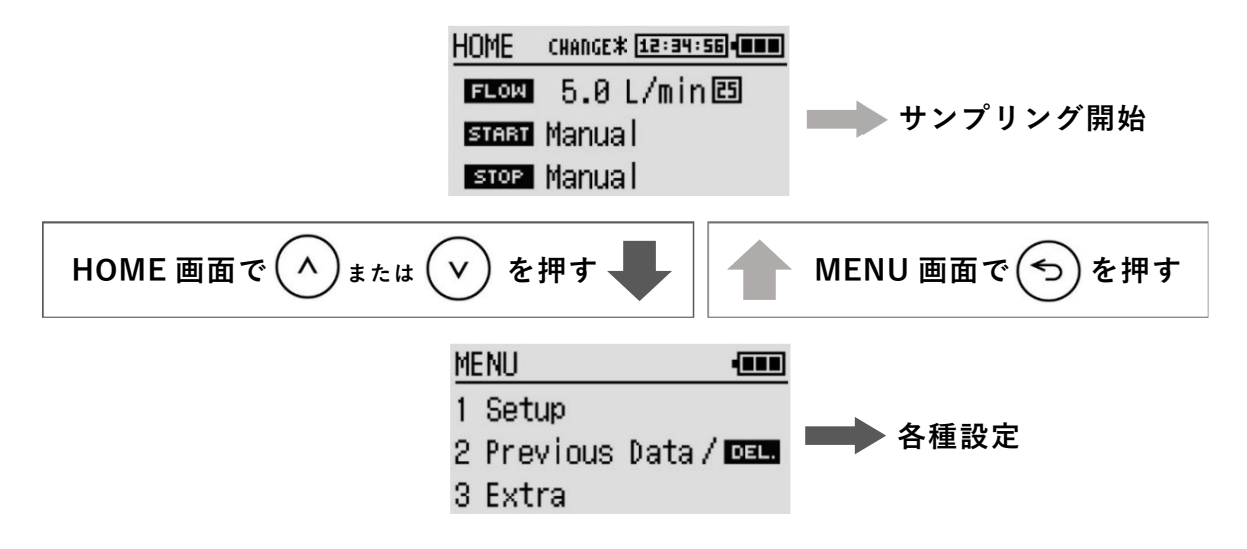

- ●「HOME」画面では設定流量、流量換算温度、サンプリング開始条件、サンプリング停止条件の確認と現在時刻、バッテリー残量の確認ができます。また、あらかじめ登録したサンプリング条件を選択することができます。
- ●「MENU」画面では下記の各種設定ができます。 点滅している項目で ◇ ◇ を押すとその項目が選択できます。
  - Setup ---- 吸引流量、流量換算条件、サンプリング開始条件、サンプリング停止 条件の設定 ⇒ P19
  - 2 Previous Data/DEL. ---- サンプリング結果の表示および削除 ⇒ P23, 29

3 Extra ---- 14 項目の各種設定

| 設定項目               | 内容                              | ページ |
|--------------------|---------------------------------|-----|
| 1 Interval Timer   | インターバルタイマーの設定                   | P24 |
| 2 Passcode         | Key 操作、Key Lock 解除の Passcode 設定 | P27 |
| 3 Save Setup       | サンプリング条件の設定/削除 最大 5 件           | P25 |
| 4 LED              | 動作表示 LED の明るさ設定 0~10            | P33 |
| 5 User Calibration | ユーザーキャリブレーション                   | P30 |
| 6 User Cal.History | ユーザーキャリブレーションの履歴表示              | P32 |
| 7 Data & Time      | 日付と時刻の設定                        | P16 |
| 8 Stop Error       | エラー時の停止/継続の設定                   | P35 |
| 9 Units            | 温度・圧力の単位設定(固定)                  | —   |
| 10 Contrast        | 表示部の明るさ設定                       | P33 |
| 11 Operating Time  | モーター累積稼働時間の表示                   | P40 |
| 12 Temp.Sensor     | 外部温度センサーの設定(固定)                 | —   |
| 13 Record Mode     | サンプリング結果保存の設定                   | P29 |
| 14 Factory Default | すべての設定を工場出荷時に戻す                 | P37 |

## 4.4 バッテリー残量の確認

「HOME」画面の右上にあるインジケーターでバッテリーの残量を確認できます。

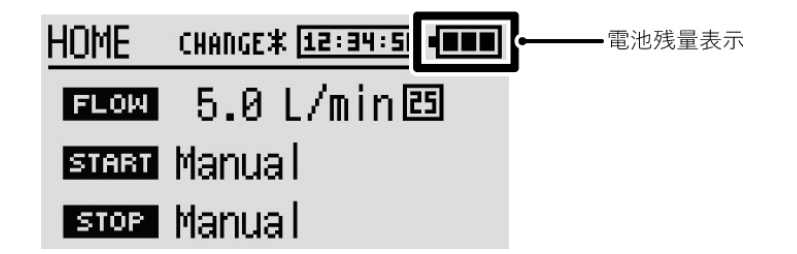

#### ■電池残量表示

|   | バッテリー電圧 15.2 V 以上                                                              |
|---|--------------------------------------------------------------------------------|
|   | バッテリー電圧 14.0 V 以上、15.2 V 未満                                                    |
| • | バッテリー電圧 13.0 V 以上、14.0 V 未満                                                    |
| • | バッテリー電圧 13.0V未満<br>30 分程度でポンプが停止します。ただし、この時間は使用条件に<br>よって大きく変化するため、直ちに充電が必要です。 |

## 4.5 日付と時刻を確認・設定する

本製品は、日付と時刻を設定することができます。この情報はサンプリング結果とともに 記録されるので、事前に確認・設定をおこなうことをお勧めします。

◇ ◇ :選択 ◆ :決定 ⑤ :戻る

- ① 電源を入れた後に 🔿 または 💛 を押します。
- ② MENU  $\Rightarrow \bigcirc$  または  $\heartsuit \Rightarrow [3 \text{ Extra}] \Rightarrow \bigcirc \Rightarrow \heartsuit \Rightarrow [7 \text{ Date & Time}] を選択し、 <math>\bigcirc$  を押します。

・現在の日付と時刻が表示され、SET が点滅します。

- ③ ●を押します。
  - ・日付、時刻の設定変更画面が表示されます。

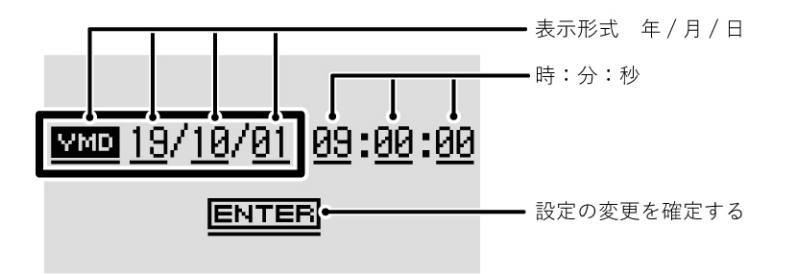

④ ◇ ♡ で設定を変更する項目を選択して、 ▷ を押します。

 ・表示形式を選択し、
 を押すと、YMD(年 月日)、DMY(日月年)、MDY(月日年)の 選択肢が表示されます。

Date format • ► MMD Year/Month/Day DMMDay/Month/Year MDM Month/Day/Year

 
 ・ を押して年、月、日、時、分、秒の項目 を点滅させ、 ・ を押すと、画面左上に選択 項目の名称と現在の値が表示されます。

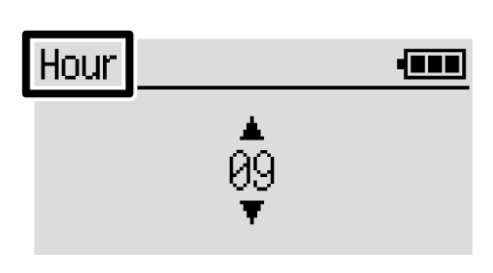

- ⑤ ◇ ♡ で設定を変更・選択して、 ♡ を押します。
  - ・表示形式: ●を押すと選択した形式に年、月、日の順序が入れ替わります。
  - ・日時の各項目: ●を押すと変更した数字に変わります。
- ⑥ ◇ ♡ で [ENTER] を選択して、 を押します。
   ・設定の変更が確定されます。
  - ・ 🗇 を 2 回押すと MENU 画面に戻ります。

## 4.6 吸引ホルダーを取り外す・取り付ける

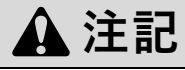

異物や細かな粉じんの吸引による故障を防ぐため、必ず吸引ホルダーにフィル ターエレメントを取り付けてください。

(1) 吸引ロカバーを開き、吸引口に吸引口冶具をねじ込みます。

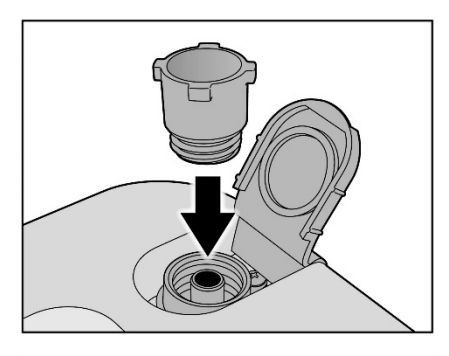

吸引

ホルダー

(2) 吸引ホルダーを固定しているねじを2本外します。

③ 吸引口冶具を上に持ち上げて、フィルターエレメントの汚れ具合を目視で確認します。

- フィルターエレメントが中に落ちている場合は、
   ピンセットなどで取り出してください。
- ・フィルターエレメントが汚れているときは、新し
   いフィルターエレメントに交換します。
- ④ フィルターエレメントを軽く引き抜き、交換します。

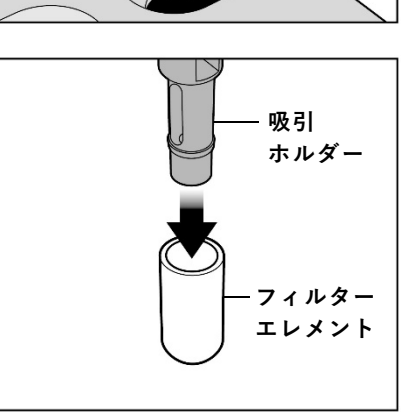

⑤ 吸引ホルダーを元に戻し、ねじ2本で固定します。

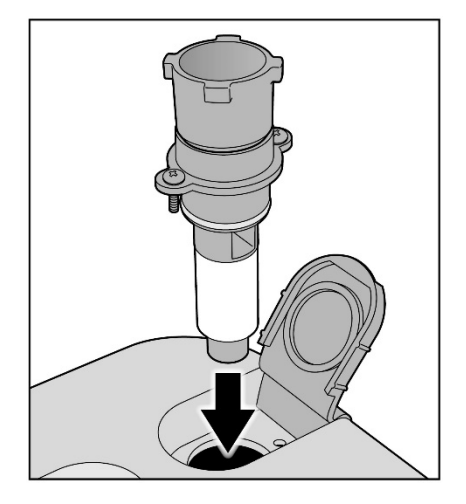

6 吸引口冶具を取り外します。

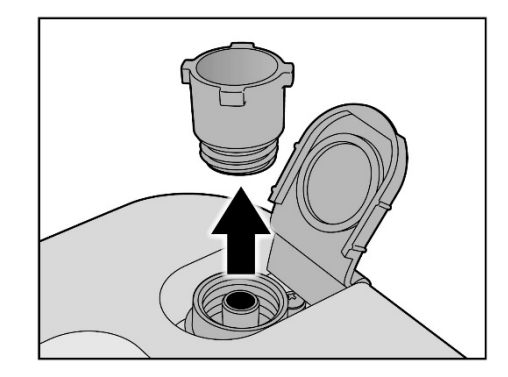

## 4.7 ポンプとサンプラーを接続する

#### 4.7.1 吸引圧力を確認する

吸引口に取り付けるろ紙ホルダーなどのサン プラーによって圧力損失が生じます。本製品 は定流量使用範囲が決まっています。(⇒P38)。 仕様範囲を超えると、故障の原因となります ので、あらかじめ、サンプラーの圧力損失を測 定することをお勧めします。

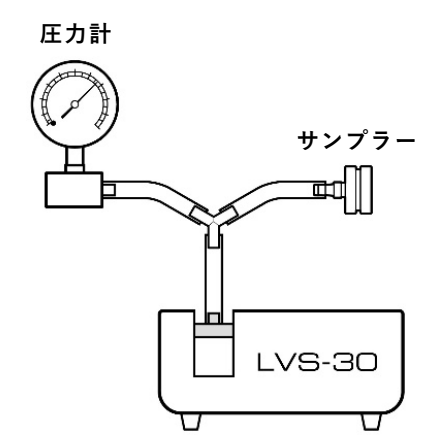

#### 4.7.2 液体捕集をするときは

液体捕集をする際、誤った配管を おこなうと、液体を吸い込み、故 障の原因となります。

上図のように、液体を直接吸い込 まない配管でご使用ください。 ポンプ側をトラップとして、多段 で使用することをお勧めします。

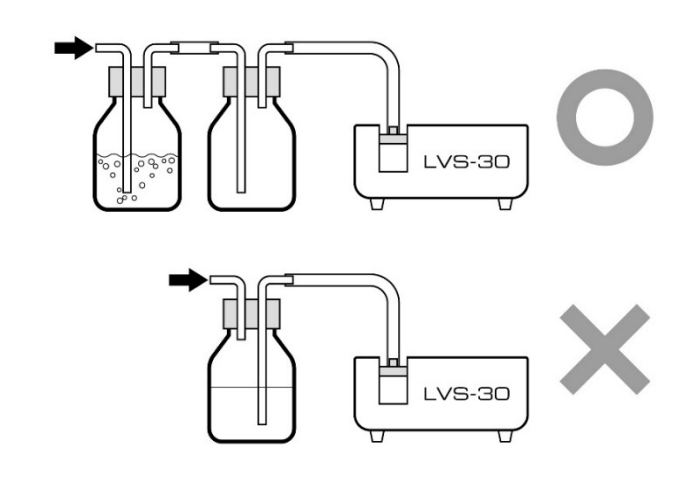

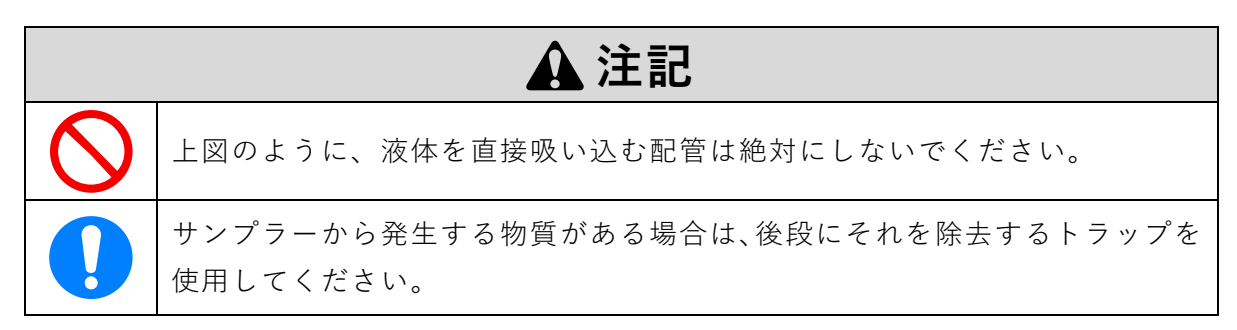

## 5 サンプリング条件の設定

「MENU」画面で[1 Setup]を選択し、 を押します。 「Setup」画面ではサンプリング流量、流量換算温度、 サンプリング開始条件、停止条件の設定ができます。

FLOW <u>10</u>.0 L/min START <u>Manual</u> STOP <u>Manual</u>

Setup 画面

ENTER

◇ ◇ :選択 ● :決定 ⑤ :戻る

## 5.1 [FLOW]

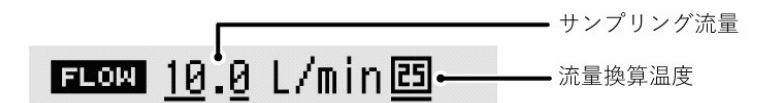

**点滅しているサンプリング流量の数字部分を ◇ ◇ で選択し、◇ を押します。** ◇ ◇ **で設定数値または項目を表示したら** を押して決定してください。 サンプリング流量は 5.0~30.0L/min の設定ができます。

流量換算温度は下記のいずれかを選択します。

| 表 示 | 設定          |
|-----|-------------|
| 25  | 25℃、1気圧に換算  |
| 20  | 20°C、1気圧に換算 |
| 0   | 0℃、1気圧に換算   |

## 5.2 [START]

点滅している項目を 🔿 🕑 で選択し、 🕑 を押します。

◇ ◇ で設定数値または項目を表示したら ◇ を押して決定してください。

| 表示                      | 設定                                                                                                    |
|-------------------------|----------------------------------------------------------------------------------------------------|
| start Manual            | 🕑 を押すとサンプリングを開始します。                                                                                                    |
| <u>Start (</u><br>Clock | <ul> <li>を押すと、設定した日時でサンプリングを開始します。</li> <li>年/月/日 時:分を設定します。</li> <li>*現在時刻以降を設定してください。現在時刻以前を設定すると「Clock Error」となります。</li> </ul> |
| start Delay             | ▶ を押すと、設定時間経過後からサンプリングを開始します。<br>000h:01m から 999h:59m まで設定できます。                                                                   |

## 5.3 [STOP]

点滅している項目を ◇ ◇ で選択し、シ を押します。 ◇ ◇ で設定数値または項目を表示したら シ を押して決定してください。

| 表示                             | 設 定                                                                                                    |
|--------------------------------|----------------------------------------------------------------------------------------------------|
| STOP Manual                    | 🕑 を押すとサンプリングを終了します。                                                                                                 |
| STOP <u>(</u><br>Clock         | <b>設定した日時でサンプリングを終了します。</b><br>年/月/日 時:分を設定します。<br>*現在時刻以降で START の Clock 設定時刻以降を設定してください。<br>「Clock Error」となります。   |
| stop <u>Vol.</u><br>Volume     | サンプリング開始からサンプリング終了までに吸引する体積を設定します。<br>体積は流量換算温度で計算されます。<br>000.001m <sup>3</sup> から 999.999m <sup>3</sup> まで設定できます。 |
| STOP <u>Run T.</u><br>Run Time | サンプリング開始からサンプリング終了までの時間を設定します。<br>000h:01m から 999h:59m まで設定できます。                                                    |

サンプリング条件は「MENU」画面の[3 Extra]の[3 Save Setup]で ヒント 保存することができます。⇒ P25

すべての項目を変更したら、[ENTER] を選択し、 → を押して決定してください。

| 重要 | [ENTER]を選択し、 🕑 を押す前に 🕤 を押すと、変更内容を反映せず<br>に MENU 画面に戻ります。 |
|----|----------------------------------------------------------|

# 6 サンプリング6.1 サンプリングを開始する

重要 電源投入直後は、仕様の性能が得られない場合があります。数分間暖気 運転(電源を入れた状態)してから使用してください。

- HOME 画面 (⇒ P14) を表示させます。
- ② 表示されている設定値を確認してから、 シを押します。
  - ・サンプリングを終了するときは、 🕑 を押します。
  - ・サンプリングを一時停止するときは、 (\*)を押します。
  - ・一時停止からサンプリングを再開するときは、
     ◆を押し、一時停止から
     サンプリングを終了するときは
     ◆を長押します。

### 6.2 サンプリング中の画面の見方

サンプリング中は、サンプリング状況(PV 画面)を表示します。 開始条件設定が Delay または Clock の場合、サンプリング開始前では開始までの時間また は開始設定日時を表示します。

| PV <b>(12:34:56)</b>                         | PV\$ 12:34:56 (                            | PV\$ 12:34:56 (BBB)                           |
|----------------------------------------------|--------------------------------------------|-----------------------------------------------|
| €000:05:00                                   | 19/10/01 19:59<br>Waiting                  | ▶ 5.0L/min<br>■ 0.001m³<br>■000:00:12         |
| 開始条件設定 <b>Delay 設定時</b> 測定開始までの残時間をカウントダウン表示 | <sub>開始条件設定</sub> Clock 設定時<br>測定開始設定時刻を表示 | <b>サンプリング時</b><br>瞬時流量 <sup>*</sup> 、体積、時間を表示 |

※1.0L/min 未満は、0.0L/min と表示され、1.0~4.0L/min 未満のときは瞬時流量の値が点滅します。

サンプリング時の体積および時間の表示は、サンプリング停止条件の設定で下記のように なります。

| 停止条件              | 体積の表示           | 時間の表示                          |
|-------------------|-----------------|--------------------------------|
| Manual            | サンプリング開始からの積算流量 | サンプリング開始からの積算時間                |
| Run T.            | サンプリング開始からの積算流量 | サンプリング終了までの残時間                 |
| Volume            | サンプリング終了までの残体積  | サンプリング開始からの積算時間                |
| Clock             | サンプリング開始からの積算流量 | サンプリング開始からの積算時間                |
| Interval<br>Timer | サンプリング開始からの積算時間 | サンプリング開始からの積算時間<br>(待機時間は含まない) |

サンプリング状況(PV 画面)表示中に 🛆 🕑 押すと、サンプリング条件(SV 画面)、環 境条件(EI 画面)を確認することができます。

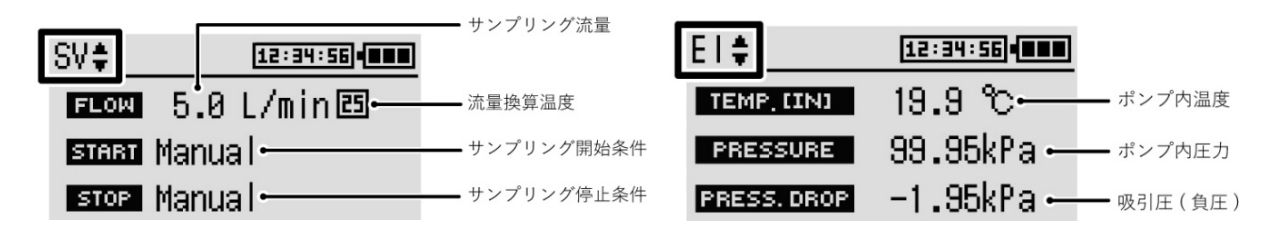

#### 6.2.1 瞬時流量が表示の上限を超えると

サンプリング中に、吸引口を指でふさいだり離したりするような、急激な吸引圧力の変化 が生じると、瞬時流量が表示上限値の 40.0L/min を超える可能性があります。瞬時流量が 上限を超えたときは瞬時流量の上に OVER と表示されます。

#### 6.2.2 積算流量・サンプリング時間が上限を超えると

サンプリング停止条件を Manual に設定した場合、積算流量は 999.999 m<sup>3</sup>、サンプリング 時間は 999 時間 59 分 59 秒が最大値となります。積算流量、サンプリング時間が上限を越 えてもサンプリングは継続しますが、該当項目が上限値で固定され、点滅表示となります。

## 6.3 サンプリングを一時停止/再開/終了する

| 一時停止でき           | ます。こ    | このとき、              | 下記の表示               | ことなります。             |  |
|------------------|---------|--------------------|---------------------|---------------------|--|
|                  | PVŧ     | 12                 | : 34 : 56 • • • •   |                     |  |
|                  |         | TOTAL<br>LAPSED () | 0.001m³<br>00:00:12 |                     |  |
|                  |         | PRESS AN           | D HOLD¥:END         | ▲ 操作補助メッセージ 表示値ラベル  |  |
| ⊥L 、 →° II 、 . Æ | ≤ n+/⇒. |                    |                     | ⊥L 、 →° II 、 . ▲° ≁ |  |

サンプリングー時停止中に (ビ) を押すと、サンプリングを 再開します。

サンプリング中に操作パネルの (\*) を押すとサンプリングを

サンプリングー時停止中に 🏾 を長押しするとサンプリン グを終了します。

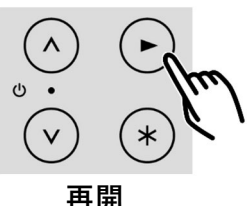

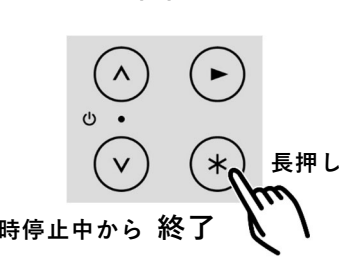

## 6.4 サンプリング結果を確認する (Results)

サンプリング終了後にサンプリング結果などを確認することができます。 サンプリングデータは最大15件保存できます。保存方法の設定はP29をご参照ください。

◇ ◇ : 選択 ◆ : 決定 ⑤ : 戻る

ページは 🔿 🖤 で切り替わります。

| ページ                                                                                                    | 表示内容                                                                                                    |
|----------------------------------------------------------------------------------------------------|----------------------------------------------------------------------------------------------------|
| Results[1/7] <b>‡</b> (IIII)<br>TOTAL VOLUME 0.020m <sup>3</sup><br>SAMPLING TIME 000:02:00<br>LOCK AND PAUSE 1,1 (SHOW)                                                                                                    | サンプリング積算流量<br>サンプリング時間<br>Key Lock の実施回数([SHOW]を選択・●を押し、▲ ♥ で<br>各数字を選択して ● を押すと詳細表示)<br>一時停止実施回数([SHOW]を選択・● を押し、▲ ♥ で<br>各数字を選択して ● を押すと詳細表示) |
| Results[2/7] \$ •••••<br>SET FLOW R. 10.0 L/min<br>AVERAGE 10.0 L/min                                                                                                    | 設定流量、流量換算条件の確認<br>平均吸引流量                                                                                                    |
| Results[3/7] <b>\$ -===</b><br><b>START</b> Delay 000h:01m<br><b>STOP</b> Run T. 000h:01m<br>INTERVALT. 2/ 2,00:01                                                                                                    | サンプリング開始条件<br>サンプリング終了条件 の設定確認<br>インターバルタイマー                                                                                                    |
| Results [4/7] \$       ERROR     SHOW       E1     E2     E3     E4     E5     E6       1     0     0     0     0                                                                                                    | 各エラー発生の確認([SHOW] を選択・● を押し、▲ ♥ で<br>各数字を選択して ● を押すと詳細表示)<br>エラー項目については P34 をご参照ください。                                                            |
| Results[5/7] <b>‡</b> -■■■<br>PRESS.MAX 100.99kPa<br>PRESS.MIN 99.59kPa<br>PRESS.AVG. 99.59kPa                                                                                                    | 圧力(ポンプ筐体内部)の表示<br>最大、最小、平均を表示                                                                                                    |
| Results[6/7] <b>\$ -19.5</b> kPa<br><b>P. DROP. MAX</b> -19.5kPa<br><b>P. DROP. MXN</b> -9.5kPa<br><b>P. DROP. AVG.</b> -19.5kPa                                                                                                    | 吸引圧力の表示<br>最大、最小、平均を表示                                                                                                    |
| Results [7/7] \$         Image: Comparison of Comparison of Compariso | ポンプ内部の温度表示<br>最大、最小、平均を表示                                                                                                    |

## 7 便利な機能

### 7.1 Interval Timer

#### 7.1.1 動作の概要

Interval Timer を設定すると設定動作時間と設 定待機時間を交互に繰り返す動作ができます。

Extra[1/5] \$ ••••• 1 Interval Timer OFF ·•• 現在の設定状態 2 Passcode 3 Save Setup

(∧(▽):選択 (▶):決定 (∽):戻る

## 7.1.2 Interval Timer の設定

開始条件は任意に設定できます。

サンプリング停止条件【STOP】を「Run T.」に設定してください。(⇒ P20)

| l | Run T. | 待機 | Run T. | 待機       | Run T. |  |
|---|--------|----|--------|----------|--------|--|
| Г | 1回     |    | 2回     | <b>_</b> | 3回     |  |

- ① 「MENU」画面から[3 Extra]⇒ [1 Interval Timer]を選択し、 ♪ を押します。
- ② ◇ ♡ で SET を選択して、 ♡ を押します。

・Interval Timer の条件設定画面になります。

| Inter | <u>val T</u> | imer  | -         |
|-------|--------------|-------|-----------|
|       | PLING        | Run T | .×02 ···• |
| INT   | ERVAL        | 00h:  | 01m 🖊     |
| ►ON   | OFF          |       | SET       |

 Interval Timer
 ●

 ● SAMPLING Run T.×10
 ←

 ● SAMPLING Run T.×10
 ←

 ● INTERVAL 00h:01m
 ←

 ● ENTER
 ●

 ● DITER
 ●

Interval Timer の条件設定画面

③ 繰り返し回数と待機時間を設定したら、[ENTER]を選択し、 ◆ を押します。 ・設定が確定し、①の画面になり [▶ON] になります。

| 重要 | [ENTER]を選択し、 🕑 を押す前に 🕤 を押すと、変更内容を反映せ |
|----|--------------------------------------|
|    | ずに前の画面に戻ります。                         |

- ④ または<sup>⑤</sup> を押して、Extra 画面に戻ります。
  - ・[1 Interval Timer] が ON になります。

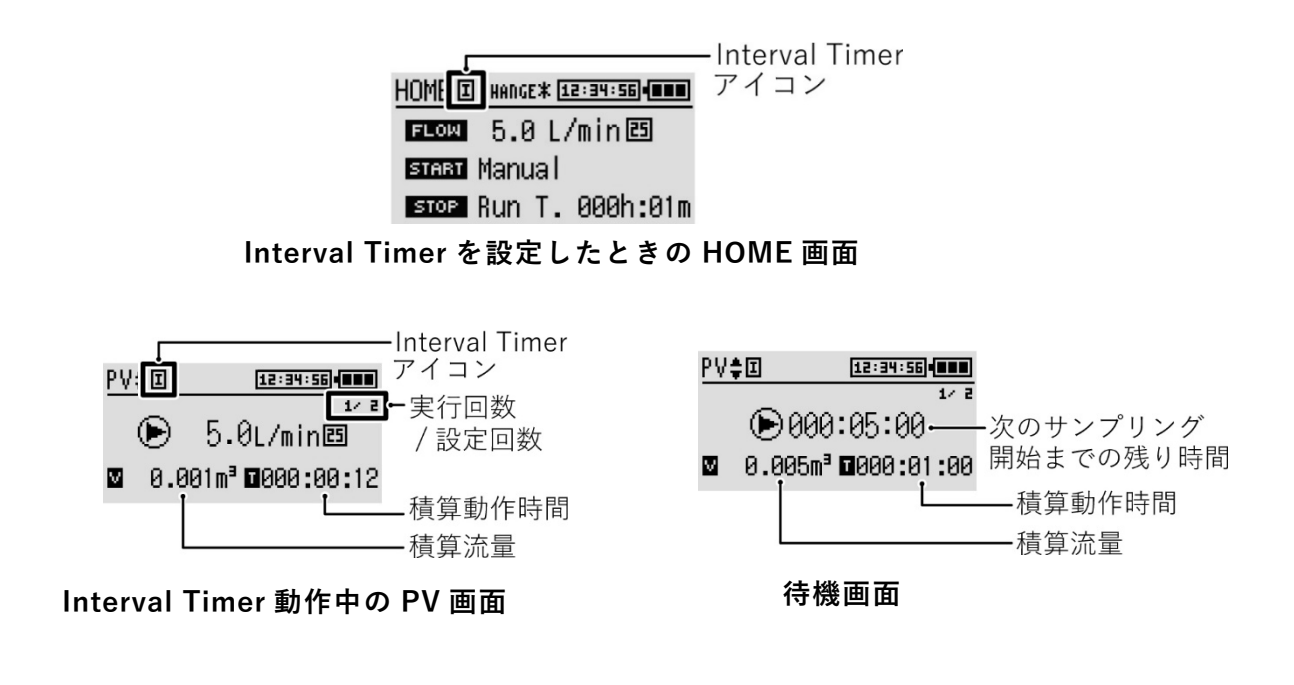

## 7.2 サンプリング条件の登録と呼び出し

本製品は5件のサンプリング条件を登録することができ、HOME 画面から呼び出すことができます。

#### 7.2.1 登録

「MENU」画面から[3 Extra] ⇒ [3 Save Setup] を選択し、 🕑 を押します。

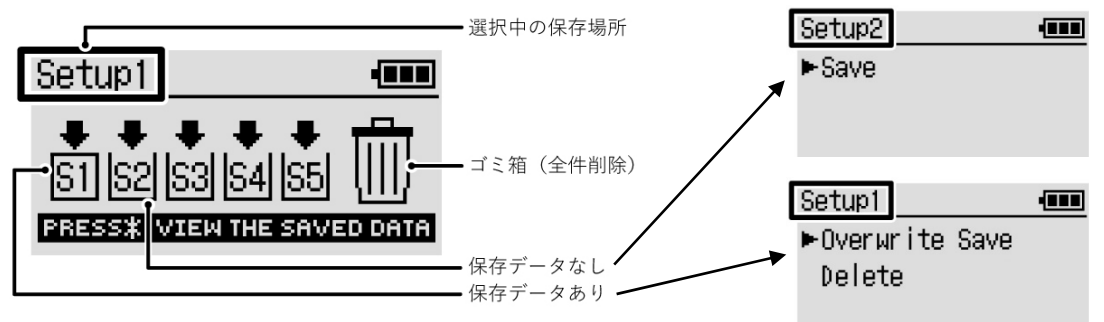

サンプリング条件登録/削除画面

保存データがないボックスを選択・シ を押し、[Save]を選択してシ を押し、「サンプリング条件の設定」(P19)の操作に従って、サンプリング条件を設定してください。

保存データがあるボックスの条件を変更する場合は、ボックスを選択・ とを押した後 [Overwrite Save]を選択・ を押し、新しい条件を設定してください。

保存データ全件を削除する場合は、ゴミ箱を選択し、個別 ボックスのデータを削除する場合は、個別ボックスを選択・ を押した後 [Delete] を選択して を押します。 さらに を押すと、「Complete !!」と表示されます。

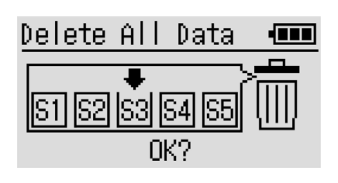

#### 7.2.2 呼び出し

登録したサンプリング条件を呼び出すには、「HOME」画面で 🏾 を押し、ボックス番号 を選んでください。

- ・登録されているサンプリング条件を表示します。
- ・ (\*) を押すたびに識別用表示と、それに対応する条件に設定が切り替わります。

CHANGE \* ⇒ 保存されているデータ (SETUP 1~5) ⇒ CHANGE \* に戻る

・登録されたサンプリング条件がない場合は識別用表示に「no DATA」と表示されます。

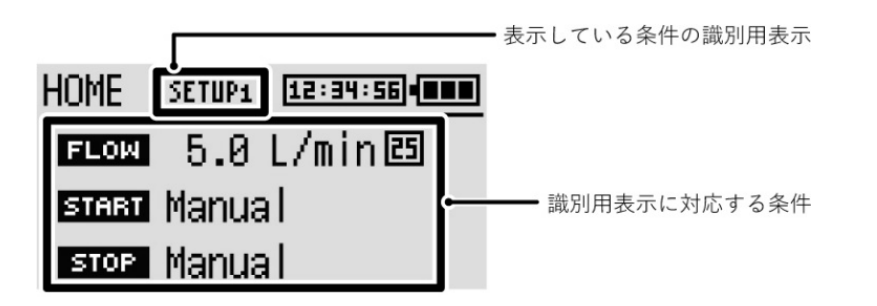

## 7.3 一時停止中のバッテリーユニットの交換

サンプリング中に一時停止させた場合、電源を切っても一時停止した状態を保持し、次に 電源を入れた際に、続きから再開させることができます。そのため、電源を切った際に、 バッテリーユニットの交換をおこなうことができます。

- 測定待機中(測定開始条件が Delay、Clock の場合)を除く、サンプリング動作中に

   ・
   を押して一時停止させます。
- ② ◇ ♡ を同時に約 2 秒間押し続けて、電源を切ります。
- (3) バッテリーユニットを交換します。
- ④ (^) (\*) を同時に約2秒間押し続けて、電源を入れます。
- **⑤** ①の一時停止状態で復帰するので、 **⑥** を押して測定を再開します。

|                           | ④の電源 ON 操作後は、必ず 🕑 を押して測定を再開してください。 |  |  |
|---------------------------|------------------------------------|--|--|
| 自動的にサンプリングを再開させることはできません。 |                                    |  |  |
| 重要                        | ⑤で測定再開・終了操作をせずに、そのまま電源を切ると、測定終了とな  |  |  |
|                           | り、サンプリング結果も保存されません。必ず測定再開・終了操作をおこ  |  |  |
|                           | なってください。                           |  |  |

## 8 サンプリング中の誤操作防止のため

## 8.1 Key Lock の設定

● でサンプリング開始後、<sup>⑤</sup> を長押しすると Key Lock が設定 されます。

・Key Lock が設定されると、サンプリング中は ○ ○ と Key Lock
 解除の ⑤ の長押し以外は受け付けなくなります。サンプリング
 後は Results 画面操作が有効になります。

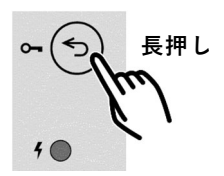

#### Key Lock は 🕤 を長押しすると解除できます。

・Key Lock 解除には Passcode を設定することができます。

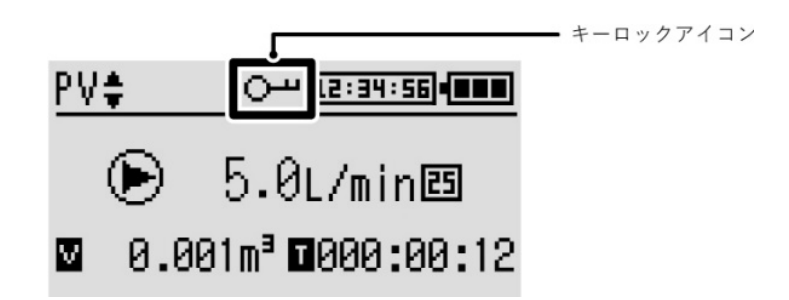

## 8.2 Passcode の設定

Passcode は Key Lock と Restricted Mode の 2 種類があり、制限は下記の通りです。

| Passcode   | 制限内容                                    |  |
|------------|-----------------------------------------|--|
| Key Lock   | Key Lock 解除時に Passcode の入力が必要           |  |
| Restricted | HOME 画面から MENU 画面への移動時に Passcode の入力が必要 |  |

●初期値は 0000 に設定されています。

●0000の場合は、機能が無効の状態です。

| Key Lock の Passcode を忘れると、特定の条件においてキーロックを解 |
|--------------------------------------------|
| 除できなくなることがあります。                            |
| Passcode を設定した場合は、管理に十分ご注意ください。            |
|                                            |

|    | Restricted の Passcode を忘れると、HOME 画面から MENU 画面に進 |
|----|-------------------------------------------------|
| 重要 | むことができなくなります。                                   |
|    | Passcode を設定した場合は、管理に十分ご注意ください。                 |

#### Passcode の設定は下記の通りです。

## 

| 画面表示                                                                                                    | 操作内容                                                                                                    |
|----------------------------------------------------------------------------------------------------|----------------------------------------------------------------------------------------------------|
| Passcode Internet Passcode Internet Passcode Internet Passcode Passcode Pas | <b>Restricted Mode または Key Lock を選択し、 を押します。</b><br>以下の操作は、Restricted Mode、 Key Lock のいずれも共通です。<br>画面の名前は、「Restricted Mode」「Key Lock」と別々です。   |
| Restricted Mode IIII<br>Current Passcode<br>XXXX<br>ENTER                                                                                                    | <b>現在設定されている Passcode を入力してください。</b><br>Passcode の設定が初期値 0000 の場合は、この画面は表示され<br>ません。<br>項目の移動、数値の変更は ◇ ◇ 、決定は ◆ です。<br>[ENTER] を選択し、 ◆ を押します。 |
| Restricted Mode •••••<br>New Passcode<br>0000<br>ENTER                                                                                                    | 新しい Passcode を入力してください。<br>項目の移動、数値の変更は ◇ ♡、決定は ● です。<br>[ENTER]を選択し、 ● を押します。                                                                |
| Restricted Mode •••••<br>PASSCOOE 99999<br>OK?                                                                                                    | 新しい Passcode が設定されます。OK ならば 🕑 で決定してく<br>ださい。                                                                                                  |

## 9 サンプリング結果の保存について

サンプリング結果は最大 15 件保存できます。保存方法は Over Write と One Time の設定ができます。下記の手順で設定してください。

「MENU」画面から[3 Extra]⇒[13 Record Mode]を選択し、 ⓒ を押します。

Record Mode の内容は下記の通りです。

| Record Mode | 動作內容                                                                                      |                                        |  |
|-------------|-------------------------------------------------------------------------------------------|----------------------------------------|--|
| Over Write  | 最大 15 件のデータを保存します。<br>15 件以上になると古いデータを削除し、最新の 15 件を保存します。                                 |                                        |  |
|             | 最大 15 件のデータを保存します。<br>16 件目のサンプリング動作をおこなうと、<br>「Memory is full !!」を表示し、測定を開始しま<br>せん。     | <u>Memory is full‼</u><br>▶Delete Skip |  |
|             | 測定を実施するためには、「Memory is full !!」表<br>示画面で[Delete]を選択する必要があります。                             |                                        |  |
| One Time    | 「Memory is full !!」の表示で[skip]を選択・<br>● を押し、再度 ● でサンプリング動作をおこ<br>なうと、「Memory Error」を表示します。 | Memory Error<br>Please press any key   |  |
|             | 測定を実施するためには、「MENU」画面から<br>[2 Previous Data/DEL.]で[DEL]を選択し<br>データを削除してください。               | Delete All Data<br>OK?                 |  |

10 より精度の高い測定をおこなうために

#### 10.1 ユーザー校正をおこなう

より精度の高い測定をおこなうためには、サンプラーなどを吸引口に取り付けた状態で校 正をおこなってください。

なお、別売の基準流量計 FC-L1 (Ver.1.20 より対応)を使用すると自動で校正することもできます。

ユーザー校正をおこなった場合、その条件以外(設定流量および、校正時
 重要に使用したサンプラー)の流量に変動が生じます。その結果、校正条件以
 外では標準仕様を外れる可能性があります。

#### 10.1.1 自動ユーザー校正

別売の基準流量計 FC-L1 (Ver.1.20 より対応)を使用すると、手動ユーザー校正の(2) 測 定 と(3) 入力 の操作が自動でおこなわれるため、より簡単に校正をおこなうことができ ます。詳細は基準流量計 FC-L1 の取扱説明書をご参照ください。

#### 10.1.2 手動ユーザー校正

手動ユーザー校正は、以下の4つのステップでおこないます。

- (1) 設定 校正条件を設定します。(換算温度・流量)
- (2) 測定 流量を測定します。
- (3)入力 測定結果を入力します。
- (4)確認 校正結果を確認します。(必要に応じて再校正)

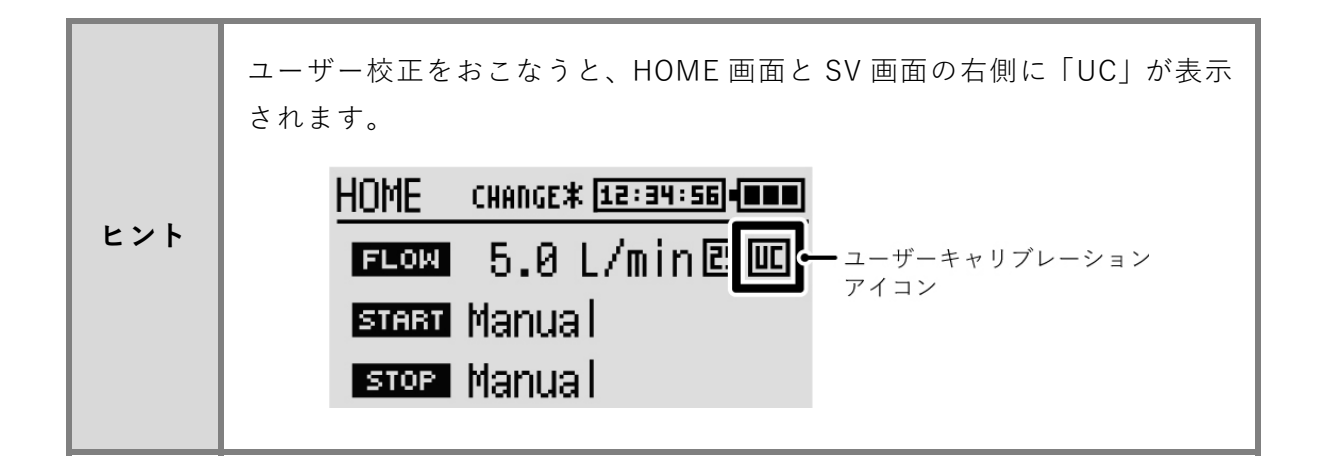

◇ (▽) : 選択 (▶) : 決定 (▽) : 戻る

「MENU」画面から[3 Extra] ⇒ [5 User Calibration] ⇒ [Flow] を選択し、 します。

| ステップ   | 画面表示                                                    | 操作内容                                                                                                    |
|--------|---------------------------------------------------------|----------------------------------------------------------------------------------------------------|
| (1)設定  | Flow Calibration .<br>05.0⊥/min⊡<br>ENTER               | 基準の流量計を接続します。<br>校正流量、流量換算温度を指定してください。<br>[ENTER]を選択して                                                                   |
| (2)測定  | <u>Wait</u><br>● 5.0L/min⊠<br>⊠000.000m³∎000:00:10      | <ul> <li>1分間動作が安定するのを待ちます。</li> <li>画面左上に「Wait」が表示されます。</li> <li>1分経過すると「OK !!」が表示されます。基準の流量</li> <li>計で測定してから</li></ul> |
| (3) 入力 | Adj.Flow Rate<br>Flow Meter <u>05</u> .0⊥/min           | <ul> <li>基準の流量計の指示値を入力し、[ENTER]を選択して</li> <li>を押します。</li> <li>*流量換算設定に応じた流量計の補正値を入力してください。</li> </ul>                    |
|        | Next Step<br>►Check FLOW MEASUREMEDT<br>Extra           | 校正の確認をおこなう場合は、<br>[Check FLOW MEASUREMENT]を選択して、                                                                         |
| (4)確認  | <u>Check</u> •ਾਾ<br>▶ 5.0L/min⊠<br>⊠000.005mª∎000:01:00 | 基準の流量計で校正の確認をおこないます。<br>確認ができたら、 🕑 を押してポンプを停止します。                                                                        |
|        | Next Step •<br>▶Recalibration<br>Extra                  | 校正が完了したら [Extra] を選択して、 ♪ を押して<br>ください。<br>再度校正をおこなう場合は、 [Recalibration] を選<br>択して、 ♪ を押してください。                          |

「Complete!!」と表示されるまでは校正が完了していません。 途中で電源を切った場合や 🕤 で HOME 画面まで戻った場合などは、 重要 無効となります。

校正後の流量確認の結果が校正前に比べて改善されない場合は、もう一度校正(再校正) することをお勧めします。繰り返し校正をおこなっても改善されない場合は、ポンプの能 力低下や故障の可能性が考えられますので、修理をご依頼ください。

## 10.2 ユーザー校正の履歴を確認する

本製品は、ユーザー校正の履歴を表示させることができます。そのため、ユーザー校正を 実施していないポンプと簡単に区別することができます。また、定期的にユーザー校正を おこなうための指標として活用することもできます。

:決定 (∧) (∨) : 選択 (つ):戻る

・校正をおこなった日付、校正時の値(SET)、入力した値(INPUT)が表示されます。

・ ⑤ を押すとひとつ前の画面に戻ります。

## 11 ポンプの機能とカスタマイズ 11.1 動作表示 LED の明るさ調整

◇ (▽):選択
 ◆ :決定
 ⑤ :戻る

- ・ ◇ ♡ で LED の明るさを調整してください。10 段階で調整できます。
- ・00を設定すると LED が消灯します。
- ・調整後は、 🕑 で決定します。

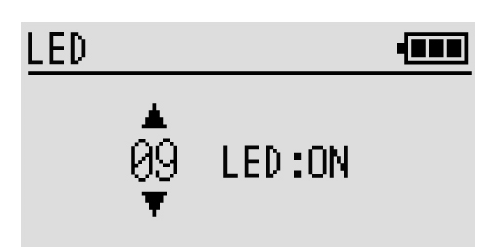

#### 11.2 表示部の明るさ調整

◇ ◇ : 選択 ◆ : 決定 ⑤ : 戻る

・ ◇ ♡ で表示部の明るさを調整してください。10 段階で調整できます。

・調整後は、 🕑 で決定します。

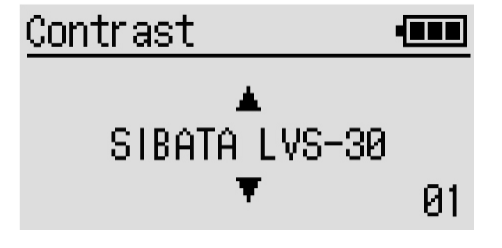

## 11.3 エラー表示について

本製品は、サンプリング中にエラーが発生すると、停止 します。<sup>\*1</sup> その場合、画面には該当するエラーが表示され、動作表 示 LED が赤で点滅します。

Flow Error

Please press any key

一部のエラーは継続動作の設定が可能です。

### 11.3.1 エラー項目

| 番号 | 表示・状況                                                           | 原因                      | 処置                    |
|----|-----------------------------------------------------------------|-------------------------|-----------------------|
| E1 | <u>Flow Error</u><br>設定流量と瞬時流量表示の誤差<br>が±20%以上となる状態が60秒<br>継続した | 負荷が強く、吸引圧力<br>が高い。      | 負荷を軽くしてお使<br>いください。   |
| E2 | <u>Power Error</u><br>電源電圧が 12.5 V を下回った <sup>※2</sup>          | バッテリーが切れた。<br>切れかかっている。 | 充電してください。             |
| E3 | <u>Current Error</u><br>モーター電流が 2.5A を上回る状<br>態が 10 秒継続         | 負荷が強く、吸引圧力<br>が高い。      | 負荷を軽くしてお使<br>いください。   |
| E4 | <u>Temperature Error</u><br>センサー周囲温度が 70℃を上回<br>る状態が 10 秒継続     | 使用温度範囲を超え<br>ている。       | 温度が下がってから<br>お使いください。 |
| E5 | <u>Pressure Error</u><br>大気圧が 60kPa を下回る状態が<br>10 秒継続           | 標高が高い。                  | 標高の低い場所でご<br>使用ください。  |
| E6 | Fan Error                                                       | 過電流または断線が<br>生じた。       | 修理をご依頼くださ<br>い。       |

- ※1 エラー発生時の動作設定(⇒ P35)によって、エラー発生時も動作を継続させるよう にした場合は除きます。
- ※2 Power Error の場合は、ポンプの電源自体が切れることがあります。電源が切れた場合は、次に電源を入れてもエラーの表示はされませんが、サンプリング結果、またはログデータ(⇒ P23)から、発生時刻を確認することができます。

#### 11.3.2 エラー発生時の動作を設定する

「Flow Error」「Temperature Error」「Pressure Error」については継続動作の設定ができます。

◇ ◇ :選択 ◆ :決定 ⑤ :戻る

「MENU」画面から[3 Extra]⇒[8 Stop Error]を選択し、 ♪ を押します。

各エラー項目の ON/OFF で動作の停止/継続を選択できます。

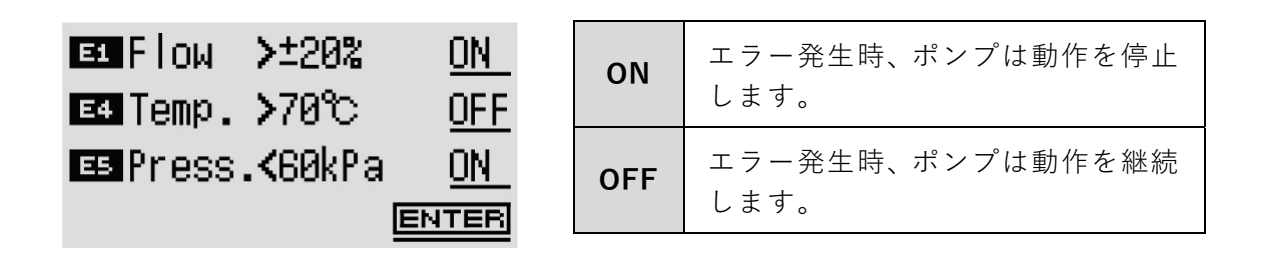

| Error1     | - |
|------------|---|
| Flow >±20% |   |
| ►ON        |   |
| OFF        |   |

Stop Error 設定画面例(Flow)

## 12 トラブルシューティング

## 12.1 症状から確認する

| 症状原因                                                 |                                             | 処置                                                                                 |
|------------------------------------------------------|---------------------------------------------|------------------------------------------------------------------------------------|
|                                                      | バッテリーユニットが取り付け<br>られていない。                   | バッテリーユニットを取り付け<br>てください。⇒ P12                                                      |
|                                                      | バッテリーユニットの電圧容量<br>が低下している。                  | AC アダプターと電源ケーブル<br>を使用して、充電してください。<br>⇒ P13                                        |
| 電源を ON にして<br>も表示がでない、<br>または、数秒後に<br><sup>消える</sup> | 電源 ON 後も ◇ と ♡ を押し続<br>けている。                | 画面に SIBATA と表示されたら、<br>◇と ◇を離してください。<br>⇒ P14                                      |
| 府                                                    | AC 電源使用時、AC アダプター<br>や電源ケーブルのプラグが外れ<br>ている。 | プラグの状態を確認し、正しく<br>接続してください。⇒ P13                                                   |
|                                                      | リチウムイオン電池の寿命。                               | バッテリーユニット LI-30 を買<br>い替えてください。または、修理<br>をご依頼ください。                                 |
|                                                      | 液体を吸い込んでしまった。                               | 修理、調整をご依頼ください。                                                                     |
|                                                      | フィルターエレメントが目詰ま<br>りしている。                    | フィルターエレメントを交換し<br>てください。⇒ P17                                                      |
| ポンプは動作して<br>いるが、設定流量                                 | サンプリングチューブがつぶれ<br>ている。                      | チューブを交換するか、接続方<br>法を変えてください。                                                       |
| に到達しない、または安定しない。                                     | 圧力損失が仕様範囲外である。                              | 圧力損失が仕様範囲内である<br>か、確認してください。⇒ P38                                                  |
|                                                      | ポンプのダイヤフラムが壊れて<br>しまった(流量がまったく増加し<br>ない)。   | 修理、調整をご依頼ください。                                                                     |
| サンプリング途中<br>にポンプが停止し<br>ていた。                         | エラーと判断される状態になっ<br>た。                        | エラーの「原因」と「処置」を確<br>認してください。⇒P34<br>「処置」をおこなっても改善さ<br>れない場合は、販売店または当<br>社までご連絡ください。 |
| 動作表示 LED が点<br>滅しない。                                 | 動作表示 LED が点滅しない設定になっている。                    | <br>設定を変更してください。<br>⇒ P33                                                          |

## 12.2 工場出荷時の状態に戻す(初期化)

- この操作をおこなうと、過去の測定データやユーザー校正などの設定値が 重要 全て工場出荷時の状態に戻されます。一度実行すると元に戻すことはでき ません。
- ① MENU  $\Rightarrow$  ◇ または ◇  $\Rightarrow$  [3 Extra]  $\Rightarrow$  ◇  $\Rightarrow$  ◇  $\Rightarrow$  [14 Factory Default] を選択 し、 ◇ を押します。
  - ・初期化の実行を確認する画面が表示されます。
  - ・ ⑤を押すと、初期化をおこなわずに Extra 画面に戻ります。

#### ② • を押します。

・初期化がおこなわれ、「Complete !!」と表示した後に、Extra 画面に戻ります。

#### ■初期化した場合の設定値

| No. | 項目                          | 初期化後の値                 |
|-----|-----------------------------|------------------------|
| 1   | 設定流量                        | 10.0L/min              |
| 2   | 換算温度(アイコン)                  | 25°C · 1atm            |
| 3   | サンプリング開始条件                  | Manual                 |
| 4   | サンプリング停止条件                  | Manual                 |
| 5   | Delay                       | 000h:01m               |
| 6   | Clock(開始)                   | YY/MM/DD 現在時刻          |
| 7   | Run. T                      | 000h:10m               |
| 8   | Volume                      | 000.100 m <sup>3</sup> |
| 9   | Clock (停止)                  | YY/MM/DD 現在時刻          |
| 10  | Previous Data               | NO DATA                |
| 12  | Interval Timer 設定           | OFF、2回、1分              |
| 13  | Passcode                    | Restricted Mode: 0000  |
| 10  |                             | Key Lock: 0000         |
| 14  | Save Setup(保存した設定値)         | なし                     |
| 15  | LED                         | 01 (ON)                |
| 16  | User Calibration(ユーザー校正)    | ユーザー校正補正値なし            |
| 17  | User Cal. History(ユーザー校正履歴) | ユーザー校正履歴なし             |
| 18  | Date & Time                 | Y/M/D 現在時刻             |
| 19  | Stop Error(異常停止の有効化/無効化)    | 全て ON                  |
| 20  | Units(温度・気圧の単位)             | °C∙kPa                 |
| 21  | Contrast                    | 05(10段階中)              |
| 22  | Record Mode                 | Over Write             |

## 13 仕様 13.1 仕様

#### 電源投入直後は下記の性能が得られない場合があります。数分暖気運転してから使用して ください。

| 品目コード                 |                             | 080800-030                                                                                                    |
|-----------------------|-----------------------------|----------------------------------------------------------------------------------------------------|
| 型式                    |                             | LVS-30                                                                                                    |
| 流量可変範囲 *1             |                             | 5.0~30.0L/min                                                                                                    |
| 瞬時流                   | 冠量表示範囲                      | 0.0~40.0L/min                                                                                                    |
| 定流量使用範囲 <sup>※1</sup> |                             | 5.0L/min : 0~30 kPa<br>10.0L/min : 0~20 kPa<br>20.0L/min : 0~16 kPa<br>30.0L/min : 0~8 kPa                                                              |
| 定流量                   | a精度 <sup>※1</sup>           | ±5%以内                                                                                                    |
| 積算流                   | 記量設定・表示範囲                   | 0.001~999.999m <sup>3</sup>                                                                                                    |
| 時間設定・表示範囲             |                             | 000:01~999:59(時間:分)、表示は1秒単位<br>YY/MM/DD/hh/mm(年/月/日/時/分)                                                                                                |
| 内蔵流量計                 |                             | 差圧式                                                                                                    |
| ポンプ方式                 |                             | ダイヤフラムポンプ                                                                                                    |
| 表示部                   |                             | 有機 EL                                                                                                    |
| 吸引口                   | 译                           | 外径φ11mmとφ8mm(2 段)<br>(使用チューブ:内径φ10mmとφ7mm程度)                                                                                                    |
| 使用温                   | は度・湿度範囲                     | 0~40℃、10~90%rh(結露がないこと)                                                                                                    |
| 雪诟                    | バッテリーユニット<br>LI-30(別売)      | リチウムイオン電池 DC14.4V 6700mAh 96Wh                                                                                                    |
| 电脉                    | AC アダプター(別売)と<br>電源ケーブル(別売) | 入力:AC100~240V 50/60Hz 1.2A(MAX)<br>出力:DC24V 3.75A(MAX)                                                                                                  |
| 連続動作時間 <sup>※2</sup>  |                             | 20L/min Ø 25mm TF98 NW-354 使用時 約 8 時間<br>9.6L/min Ø 25mm TF98 C-30 使用時 約 21 時間<br>10L/min Ø 47mm メンブレンフィルター 約 16 時間<br>5L/min Ø 25mm メンブレンフィルター 約 21 時間 |
| 寸法                    |                             | 168 (W) ×228 (D) ×111 (H) mm (持ち手含まず)                                                                                                    |
| 質量                    |                             | 2.3kg(バッテリーユニット LI-30 を含む)                                                                                                    |

- ※1 上記流量可変範囲、定流量使用範囲、定流量精度は 25℃・1 気圧環境下における仕様です。 標高が高く気圧が低い場所では上記の性能が得られない場合があります。
- ※2 連続動作時間は 25℃環境における参考値です。使用時の周囲温度や使用履歴などにより 変動します。

## 13.2 使用材質一覧

| 品名         |    | 材質              |
|------------|----|-----------------|
| ケース        |    | PC              |
|            | 樹脂 | PC、ABS、POM      |
| ポンプ・流路部    | ゴム | EPDM、Si、NBR、CR  |
|            | 金属 | A5052、SUS304    |
| 内部部品       |    | PC、 A5052       |
| 時計用内蔵バッテリー |    | コイン型リチウム電池      |
| その他        |    | 電子部品、C3604BD、Fe |

## 13.3 消耗品・別売品・関連製品

### ■消耗品

| 品目コード      |            | 品     | 名   |
|------------|------------|-------|-----|
| 080860-001 | フィルターエレメント | VFE-3 | 5個入 |

## ■別売品

| 品目コード       | 品名                         |
|-------------|----------------------------|
| 080800-031  | バッテリーユニット LI-30            |
| 080800-032  | AC アダプター ATS090-P240       |
| 080800-0321 | 電源ケーブル ATS090-P240 用 JPN 向 |

## ■関連製品

| 品目コード         | 品名                                |
|---------------|-----------------------------------|
| 080050-155    | ろ紙ホルダー A 型                        |
| 080050-255    | ろ紙ホルダー B型                         |
| 080050-3553   | ろ紙ホルダー C-30 型(多段型分粒装置付)           |
| 080120-354    | 慣性衝突式分粒装置付ホルダー PM4 NW-354         |
| 080150-3      | ガラス繊維フィルター AP2005500 φ55 mm 100枚入 |
| 080130-098035 | PTFE バインダーフィルター TF98R ∮35mm 100枚入 |
| 080130-098055 | PTFE バインダーフィルター TF98R ∮55mm 100枚入 |
| 080160-4      | ツインプレート サンプラー用                    |
| 080800-0311   | 3 連充電器 QC-30                      |

## 14 保守

### 14.1 フィルターエレメントの交換

定期的にフィルターエレメントの汚れを目視で確認してください。また、フィルターエレ メントが黒ずむなど、汚れがひどい場合は交換してくさい。 ⇒P17

### 14.2 モーター動作時間の確認

モーターの動作時間(ポンプの使用時間)を確認することができます。

① MENU  $\Rightarrow$  (1) Sector (2)  $\Rightarrow$  [3 Extra]  $\Rightarrow$  (2)  $\Rightarrow$  (2)  $\Rightarrow$ 

#### ② ⑤ を押します。

・Extra 画面に戻ります。

#### 14.3 定期点検について

本製品の流量精度を維持するために、年に1度程度、当社での定期点検(有償)をお勧め します。

## 15 保証と修理

当社製品が万一故障した場合は、ご購入より1年以内は無償修理いたします。修理の際は、 必ずお買い上げ販売店に直接ご連絡ください。なお、付属の消耗品に関しては、保証の範 囲外となります。故障原因が次の場合は、保証範囲外となり有償となります。

- ●使用方法の誤りによる故障および損傷
- ●当社以外での修理・改造による故障および損傷
- ●火災・地震・天災などの不可抗力などによる故障および損傷
- ●お買い上げ後の転送・移動・落下・振動などによる故障および損傷
- ●当社指定以外の消耗品類に起因する故障および損傷
- ●保証書にご購入店のお買い上げ日の記載、捺印のない場合、または記載事項を訂正された場合
- ●エラー発生時の動作設定を無効にした場合の故障および損傷

#### ■免責事項

本製品を使用中、万が一何らかの不具合によって、データの取得および記録がされなかった場合の内容の補償および付随的な損害(事業利益の損失、事業の中断など)に対して、 当社は一切の責任を負いません。

また、当社は、製品の故障に関して一定の条件下で修理を保証しますが、記録されたデー タが消失・破損した場合については、補償していません。修理その他当社へのご依頼時は、 必要なデータのバックアップを作成\*\*してください。お客様が、本書の注意事項に違反し、 またはバックアップの作成を怠ったために、データを消失・破棄に伴う損害が発生した場 合であっても、当社はその責任を負いかねますのであらかじめご了承ください。

※本製品にはデータを出力する機能はありません。バックアップをおこなう際は書き写すなどの作業が 必要になります。

#### ■保証期間終了後の修理

保証期間終了後の修理については、お買い上げ販売店にご相談ください。修理によって性 能が復帰し、定められた使用方法に限り、今後も維持できると当社が判断した場合にのみ、 有償修理いたします。本製品を返送する場合には不具合連絡票を記入し、製品と同梱して 返送してくださいますよう、お願いします。⇒ P43

#### ■石綿ばく露環境で使用した製品の修理依頼について(お願い)

お客様および当社修理担当の石綿ばく露被害を防止するため、修理の際に下記の方法をご 参照の上、ご協力いただけますようお願いいたします。

- 修理品から石綿を十分に取り除いてから修理をご依頼ください。石綿除去後に、修理品 と付属品を耐水性のある透明で丈夫な袋(2重)に入れて密封し、それを箱に梱包して ください。密封の際は、袋の外側から修理品のシリアルナンバーや付属品の数がチェッ クできるようご留意をお願いいたします。
- ② [修理依頼伝票]の[故障状態・依頼内容詳細]欄に必ず「AS」とご明記ください。または石綿測定に使用したことをご明記ください。当製品でこれらの記載がない場合、営業担当者より石綿ばく露の有無を確認させていただくことがあります。
- ③ 修理品を宅配便で販売店や当社に送付いただく際の送り状の[記事欄]・[品名欄] など に、修理依頼品の型番に加えて「AS」と追記してください。これは開梱時にカッターな どで密封している袋を傷つけないための措置です。
- ●このお願いについては、石綿測定に関する類似の製品全てに記載しています。

## 16 製品の廃棄

本製品を廃棄する際は、各自治体の廃棄方法に従って廃棄してください(使用している部 品に関しては P39 をご参照ください)。

#### ■石綿ばく露環境で使用した場合

本製品使用後に石綿などを含む可能性がありますので、廃棄物の処理及び清掃に関する法 律(廃棄物処理法)に規定されている特別管理産業廃棄物「廃石綿等」(飛散性アスベスト 廃棄物)として、廃棄方法に従った廃棄処分をしていただけますようお願いいたします。

#### ■バッテリーユニット LI-30(別売)の廃棄

本製品は、リチウムイオン電池を使用しています。リチウムイオン電池はリサイクル可能 な貴重な資源です。経済産業省通達の資源有効利用促進法に基づき、製造元業者に回収・ リサイクルが義務付けられています。この製品はお客自身で分解し、リチウムイオン電池 を取り出すことはできません。廃棄の際は、お買い上げ販売店または当社までお問い合わ せください。

## 17 お問い合わせ

本製品につきまして、ご不明な点、ご用命などがありましたら、お手数ですが、お買い上 げ販売店または当社までお問い合わせください。

## 18 不具合連絡票

次ページに記載の不具合連絡票は、不具合の確認・修理作業を円滑におこなうために必要 な情報を記載していただく書類です。ご面倒ではありますが、不具合連絡票をコピーし、 できるだけ詳しくご記入くださいますようお願いいたします。

また、修理を依頼する際にもこの不具合連絡票の添付、修理配送時の注意事項確認、必要 な清掃作業の実施にご協力くださいますようお願いいたします。

#### 【修理依頼時、作業確認事項】

□不具合連絡票をコピーし、必要事項を記入の上、同梱してください。

□ 有害物質吸引の可能性があれば、この連絡票を封筒に入れ、箱の外側に貼り付けてくだ さい。また、その旨を必ず記載してください。

21.02.24K (04)

## 不具合連絡票

不具合が発生した場合は、この不具合連絡票のコピーをとり、ご記入のうえお買い上げ販 売店または当社までご連絡ください。

ご記入日: 年 月 日

#### 【製品の使用状況】

| Serial No. |                        |
|------------|------------------------|
| 購入日        | 年 月 日                  |
| 使用開始日      | 年 月 日                  |
| 使用頻度       | □:毎日 □:週に( )日 □:月に( )日 |
| ー日の使用時間    |                        |
| 使用時の環境温度   | O° ( ) ∽O° ( )         |
| 所有台数       |                        |
| 使用用途       |                        |

#### 【不具合症状】

| 発生頻度 |  |
|------|--|
| 発生時期 |  |
| 症状   |  |

#### 【確認事項】

| 電源を ON にした際、画面が表示( される ・ されない )。      |
|---------------------------------------|
| フィルターエレメントが( よごれている ・ よごれていない )。      |
| 水などの液体を吸引させたこと(可能性)が( ある ・ ない )。      |
| 本製品を落下させたり、強い衝撃を加えたりした痕跡が( ある ・ ない )。 |

#### 保証書

| 1. | 当社製品が万一故障した場合、 | 保証期間内は無償修理します。 |
|----|----------------|----------------|
|    | 保証期間はご購入日より1年間 | です。            |

- 万一故障した場合は、お買い上げ販売店まで直接ご連絡ください。
   その際は必ず品目コード、品名、型式、製造番号、不具合箇所をお知らせください。
- 3. 無償修理をご依頼の際は、本保証書のコピーを製品に添付してください。
- 4. 付属の消耗品につきましては、保証範囲外となります。
- 5. 保証期間内に発生した自然故障に関しては無償修理をおこないますが、故障原因が次の場合は 有償修理となります。
  - 1) 使用方法の誤りによる故障または損傷
  - 2) 当社以外での修理、改造による故障または損傷
  - 3) 酷使、保守不十分によって生じた故障
  - 4) 火災、地震、天災などの不可抗力による故障または損傷
  - 5) お買い上げ後の転送、移動、落下、振動などによる故障または損傷
  - 6) 当社指定以外の消耗品類に起因する故障または損傷
  - 7) 保証書を紛失され、ご提示いただけない場合
  - 8) 保証書にご購入年月日、ご購入先の記載がない場合、または記載事項を訂正された場合
  - 9) 保証期間を過ぎた場合

| 品目コード                    | 080800-030       |
|--------------------------|------------------|
| 品名                       | ローボリウムポンプ LVS-30 |
| 製造番号                     |                  |
| 保証期間                     | ご購入日より1年間        |
| ご購入年月日                   | 年 月 日            |
| ご住所<br>(勤務先)             | <b>T</b>         |
| 勤務先名<br>(会社名)            |                  |
| 所 属<br>(部署等)             | 電話               |
| <sup>(ふりがな)</sup><br>お名前 |                  |
| ご購入先<br>(業者名)            |                  |

## S 柴田科学株式会社

カスタマーサポートセンター (製品の技術的サポート専用) 0000120-228-766 FAX 048-933-1590

### http://www.sibata.co.jp